# PC–450 User's Manual

Doc. #03801 Rev 1196

# **OCTAGON SYSTEMS CORPORATION®**

6510 W. 91st Ave. Westminster, CO 80030 Tech. Support: 303-426-4521

# COPYRIGHT

Copyright 1994-1996—Octagon Systems Corporation. All rights reserved. However, any part of this document may be reproduced, provided that Octagon Systems Corporation is cited as the source. The contents of this manual and the specifications herein may change without notice.

# TRADEMARKS

Micro PC<sup>™</sup>, PC SmartLink<sup>™</sup>, Octagon Systems Corporation<sup>®</sup>, the Octagon logo and the Micro PC logo are trademarks of Octagon Systems Corporation. ROM-DOS<sup>™</sup> is a trademark of Datalight. IBM PC<sup>®</sup> is a register trademark of IBM Corporation.

# NOTICE TO USER

The information contained in this manual is believed to be correct. However, Octagon assumes no responsibility for any of the circuits described herein, conveys no license under any patent or other right, and makes no representations that the circuits are free from patent infringement. Octagon makes no representation or warranty that such applications will be suitable for the use specified without further testing or modification.

Octagon Systems Corporation general policy does not recommend the use of its products in life support applications where the failure or malfunction of a component may directly threaten life or injury. It is a Condition of Sale that the user of Octagon products in life support applications assumes all the risk of such use and indemnifies Octagon against all damage.

# **IMPORTANT!**

#### Please read before installing your product.

Octagon's products are designed to be high in performance while consuming very little power. In order to maintain this advantage, CMOS circuitry is used.

CMOS chips have specific needs and some special requirements that the user must be aware of. Read the following to help avoid damage to your card from the use of CMOS chips.

# **Using CMOS Circuitry in Industrial Control**

Industrial computers originally used LSTTL circuits. Because many PC components are used in laptop computers, IC manufacturers are exclusively using CMOS technology. Both TTL and CMOS have failure mechanisms, but they are different. This section describes some of the common failures which are common to all manufacturers of CMOS equipment. However, much of the information has been put in the context of the Micro PC.

Octagon has developed a reliable database of customer-induced, field failures. The average MTBF of Micro PC cards exceeds 11 years, yet there are failures. Most failures have been identified as customer-induced, but there is a small percentage that cannot be identified. As expected, virtually all the failures occur when bringing up the first system. On subsequent systems, the failure rate drops dramatically.

- Approximately 20% of the returned cards are problem-free. These cards, typically, have the wrong jumper settings or the customer has problems with the software. This causes frustration for the customer and incurs a testing charge from Octagon.
- Of the remaining 80% of the cards, 90% of these cards fail due to customer misuse and accident. Customers often cannot pinpoint the cause of the misuse.
- Therefore, 72% of the returned cards are damaged through some type of misuse. Of the remaining 8%, Octagon is unable to determine the cause of the failure and repairs these cards at no charge if they are under warranty.

The most common failures on CPU cards are over voltage of the power supply, static discharge, and damage to the serial and parallel ports. On expansion cards, the most common failures are static discharge, over voltage of inputs, over current of outputs, and misuse of the CMOS circuitry with regards to power supply sequencing. In the case of the video cards, the most common failure is to miswire the card to the flat panel display. Miswiring can damage both the card and an expensive display.

Multiple component failures - The chance of a random component failure is very rare since the average MTBF of an Octagon card is greater than 11 years. In a 7 year study, Octagon has <u>never</u> found a single case where multiple IC failures were <u>not</u> caused by misuse or accident. It is very probable that multiple component failures indicate that they were user-induced.

- **Testing "dead" cards** For a card that is "completely nonfunctional", there is a simple test to determine accidental over voltage, reverse voltage or other "forced" current situations. Unplug the card from the bus and remove all cables. Using an ordinary digital ohmmeter on the 2,000 ohm scale, measure the resistance between power and ground. Record this number. Reverse the ohmmeter leads and measure the resistance again. If the ratio of the resistances is 2:1 or greater, fault conditions most likely have occurred. A common cause is miswiring the power supply.
- Improper power causes catastrophic failure If a card has had reverse polarity or high voltage applied, replacing a failed component is not an adequate fix. Other components probably have been partially damaged or a failure mechanism has been induced. Therefore, a failure will probably occur in the future. For such cards, Octagon highly recommends that these cards be replaced.
- Other over-voltage symptoms In over-voltage situations, the programmable logic devices, EPROMs and CPU chips, usually fail in this order. The failed device may be hot to the touch. It is usually the case that only one IC will be overheated at a time.
- **Power sequencing** The major failure of I/O chips is caused by the external application of input voltage while the Micro PC power is off. If you apply 5V to the input of a TTL chip with the power off, nothing will happen. Applying a 5V input to a CMOS card will cause the current to flow through the input and out the 5V power pin. This current attempts to power up the card. Most inputs are rated at 25 mA maximum. When this is exceeded, the chip may be damaged.
- Failure on power-up Even when there is not enough current to destroy an input described above, the chip may be destroyed when the power to the card is applied. This is due to the fact that the input current biases the IC so that it acts as a forward biased diode on power-up. This type of failure is typical on serial interface chips.

- Serial and parallel Customers sometimes connect the serial and printer devices to the Micro PC while the power is off. This can cause the failure mentioned in the above section, *Failure upon power-up*. Even if they are connected with the Micro PC on, there can be another failure mechanism. Some serial and printer devices do not share the same power (AC) grounding. The leakage can cause the serial or parallel signals to be 20-40V above the Micro PC ground, thus, damaging the ports as they are plugged in. This would not be a problem if the ground pin is connected first, but there is no guarantee of this. Damage to the printer port chip will cause the serial ports to fail as they share the same chip.
- Hot insertion Plugging cards into the card cage with the power on will usually not cause a problem. (Octagon urges that you do not do this!) However, the card may be damaged if the right sequence of pins contacts as the card is pushed into the socket. This usually damages bus driver chips and they may become hot when the power is applied. This is one of the most common failures of expansion cards.
- Using desktop PC power supplies Occasionally, a customer will use a regular desktop PC power supply when bringing up a system. Most of these are rated at 5V at 20A or more. Switching supplies usually require a 20% load to operate properly. This means 4A or more. Since a typical Micro PC system takes less than 2A, the supply does not regulate properly. Customers have reported that the output can drift up to 7V and/or with 7-8V voltage spikes. Unless a scope is connected, you may not see these transients.
- **Terminated backplanes** Some customers try to use Micro PC cards in backplanes that have resistor/capacitor termination networks. CMOS cards cannot be used with termination networks. Generally, the cards will function erratically or the bus drivers may fail due to excessive output currents.
- **Excessive signal lead lengths** Another source of failure that was identified years ago at Octagon was excessive lead lengths on digital inputs. Long leads act as an antenna to pick up noise. They can also act as unterminated transmission lines. When 5V is switch onto a line, it creates a transient waveform. Octagon has seen submicrosecond pulses of 8V or more. The solution is to place a capacitor, for example 0.1  $\mu$ F, across the switch contact. This will also eliminate radio frequency and other high frequency pickup.

# TABLE OF CONTENTS

| PREFACE                         | 1 |
|---------------------------------|---|
| Conventions Used in This Manual | 1 |
| Symbols and Terminology         | 2 |
| Technical Support               | 4 |
|                                 |   |

| CHAPTER 1: OVERVIEW                        | 5 |
|--------------------------------------------|---|
| Description                                | 5 |
| Major Features                             | 5 |
| "Instant DOS" Operating System             | 5 |
| Local Bus Ethernet                         | 5 |
| Local Bus SVGA                             | 5 |
| Solid–State Disks (SSDs)                   | 6 |
| Up to 32 MB of DRAM                        | 6 |
| COM1, COM2 and COM3 Serial Ports           | 6 |
| LPT1 Parallel Port                         | 7 |
| Diagnostics                                | 7 |
| Octagon SETUP Information Stored In EEPROM | 7 |
| Battery-backed CMOS RAM                    | 7 |
| PC/104 Interface                           | 7 |
| Where To Go From Here                      | 7 |
|                                            |   |

| CHAPTER 2: QUICK START                          | 11 |
|-------------------------------------------------|----|
| Panel Mounting the PC-450                       | 11 |
| Transferring Files Between the PC-450 & Your PC | 16 |
| Downloading Files to the PC-450                 | 17 |
| Uploading Files from the PC-450                 | 18 |

| CHAPTER 3: RAMS AND EPROMS | 19 |
|----------------------------|----|
| SSD0                       | 19 |
| SSD1A/SSD1B                | 19 |
| To Install an EPROM        | 20 |
| SSD2                       | 20 |
| Installing Static RAMs     | 20 |
| DRAM                       | 21 |

| CHAPTER 4: SETUP | 23 |
|------------------|----|
| Description      | 23 |
| ATBIOS SETUP     | 23 |

| Standard Setup Options Menu   | 23 |
|-------------------------------|----|
| Advanced Feature Control Menu | 25 |
| Technical Option Control Menu | 25 |
| CHIPSet Register Control Menu | 26 |
| CMOS Discharge                | 26 |
| Octagon BIOS OCTSETUP         | 27 |
| Running OCTSETUP              | 28 |

# 

| Save and Run Your Programs on the PC-450 3          | 31 |
|-----------------------------------------------------|----|
| Saving Program and Support Files                    | 31 |
| To Save Files to the PC-450 SSD1A, SSD1B 3          | 33 |
| If SSD0 Flash EPROM Is Installed 3                  | 34 |
| If SSD0 Is Not Installed                            | 34 |
| Autoexecuting Your Program 3                        | 34 |
| Overriding Program Autoexecution from the SSD Drive | 35 |
| Running OCTSETUP Again                              | 35 |
| W8 Jumper Changes                                   | 36 |

# 

| Description         | 37 |
|---------------------|----|
| LEDs                | 37 |
| COM3 as RS-422/485  | 38 |
| Termination Network | 40 |
| Interrupts          | 40 |

# CHAPTER 7: WATCHDOG TIMER & NMI ......41

| 41 |
|----|
| 41 |
| 42 |
| 43 |
| 43 |
|    |

# 

| LPT1 Parallel Port | 45 |
|--------------------|----|
| Printer            | 46 |
| Display            | 46 |
| Keypad             | 46 |

| CHAPTER 9: DIAGNOSTIC DISPLAY      | 49       |
|------------------------------------|----------|
| Diagnostics Display                | 49       |
| Example                            | 50       |
| CHAPTER 10: CRTS AND FLAT PANELS   | 51       |
| Description                        | 51       |
| Programming the Video BIOS         | 51       |
| Connecting the Monitor/Display     | 53       |
| Analog Monitor                     | 53       |
| Flat Panel Display                 | 54       |
| CHAPTER 11: EXTERNAL DRIVES        | 57       |
| Description                        | 57       |
| Floppy Disk Controller             | 57       |
| Power Requirements                 | 58       |
| Installing a Floppy Disk Drive     | 58       |
| Hard Disk Controller               | 59       |
| Octagon Hard Drive Cable           | 60<br>60 |
| Booting with ROM-DOS               | 60       |
| CHAPTER 12 : PC/104                | 61       |
| Description                        | 61       |
| CHAPTER 13: ETHERNET               | 63       |
| Description                        |          |
| Configuring the Ethernet Interface | 63       |
| Configuring For Novell Netware     | 65       |
| LEDs                               | 66       |
| CHAPTER 14: TROUBLESHOOTING        | 67       |
| Technical Assistance               | 69       |
| reennear Assistance                |          |
|                                    |          |
|                                    |          |
|                                    |          |

| CHAPTER 15: TECHNICAL DATA | 69 |
|----------------------------|----|
| Technical Specifications   | 69 |
| Interrupts                 | 74 |
| DMA                        | 74 |
| Jumper Settings            | 75 |
| Connector Pinouts          | 78 |

# APPENDIX A: SOFTWARE UTILITIES ......91

| 92  |
|-----|
| 95  |
| 97  |
| 98  |
| 00  |
| 01  |
| .02 |
| 03  |
|     |

| APPENDIX B: TIPS                        | 105 |
|-----------------------------------------|-----|
| Programming Standard EPROMs             | 105 |
| Programming an EPROM from a local drive | 105 |
| Power Supply                            | 105 |
| Assigning Drive Designators             | 106 |

This manual provides all the information required to install, configure, and operate the PC-450 Control Card. It is part of Octagon's Micro PC user manual series. To receive the Micro PC User Manual Binder, please return the reply card included with your Control Card.

# CONVENTIONS USED IN THIS MANUAL

1. Information which appears on your screen (output from your system, commands or data that you key in) is shown in a different type face.

Octagon PC-450 BIOS Vers x.xx Copyright (c) 1992,1993 Octagon Systems, Corp. All Rights Reserved.

2. Italicized refers to information that is specific to your particular system or program, e.g.,

Enter filename

means enter the name of your file.

3. Warnings always appear in this format:

**WARNING:** The warning message appears here.

- Paired angle brackets are used to indicate a specific key on your keyboard, e.g., <ESC> means the escape key; <CTRL> means the control key; <F1> means the F1 function key.
- 5. All addresses are given in hexadecimal.

# SYMBOLS AND TERMINOLOGY

Throughout this manual, the following symbols and terminology are used:

| W[ – ]        | Denotes a jumper block and the pins to connect.                                                                                                    |
|---------------|----------------------------------------------------------------------------------------------------|
| Autoexecution | Automatic execution of a program on power-<br>up or reset.                                                                                                |
| BIOS drive    | The solid–state disk which contains the system BIOS and ROM–DOS.                                                                                          |
| Control Card  | Contains the CPU, memory, and operating<br>system and controls the operation of all the<br>extension cards.                                               |
| DRAM          | Dynamic Random Access Memory devices.<br>DRAMs provide volatile memory with<br>unlimited read and write cycles.                                           |
| Flash EPROM   | Electrically erasable EPROM which allows approximately 10,000 writes.                                                                                     |
| Memory device | The type of static RAM, DRAM, flash EPROM<br>or EPROM specified for either volatile or<br>nonvolatile memory.                                             |
| PC SmartLINK  | A serial communications software package<br>designed by Octagon for use with the PC-450<br>Control Card. Refers to all versions of PC<br>SmartLINK.       |
| ROM           | Read Only Memory devices. ROMs provide<br>nonvolatile memory, have a limited number of<br>write cycles, and include EPROMs,<br>EEPROMs, and flash EPROMs. |
| ROM-DOS       | DOS operating system included in Micro PC ROM.                                                                                                    |

| Solid–State Disk<br>(SSD) | A simulated disk using a high speed solid–<br>state memory device, for example flash<br>EPROM, EEPROM, or static RAM.                                                                            |
|---------------------------|----------------------------------------------------------------------------------------------------|
| Static RAM                | Static Random Access Memory device. Static<br>RAMs provide volatile memory with<br>unlimited read and write cycles. They may be<br>used with a battery backup module.                            |
| TTL Compatible            | Transistor transistor logic compatible; 0–5V logic levels.                                                                                                    |
| Virtual Drive             | A disk created in DOS or extended memory<br>which emulates an actual disk. Provides<br>temporary storage for files. When power to<br>the computer is turned off the virtual drive<br>disappears. |
| XMODEM                    | A communications protocol which allows transfer of files between two computers.                                                                                                    |
| XON/XOFF                  | A communications protocol for asynchronous<br>connections. The receiver can pace the sender<br>by sending the XOFF and XON characters to<br>stop and continue the data flow.                     |
| Н                         | The suffix "H" denotes a hexadecimal num-<br>ber. A decimal number has no prefix or<br>suffix. For example, 1000H and 4096 are<br>equivalent.                                                    |

# **TECHNICAL SUPPORT**

If you have a question about the PC-450 Control Card and cannot find the answer in this manual, call Technical Support. They will be ready to give you the assistance you need.

When you call, please have the following at hand:

Your PC-450 Control Card User's Manual

A description of your problem.

The direct line to Technical Support is 303-426-4521.

# DESCRIPTION

The PC-450 integrates three serial ports, Ethernet communication, CRT and universal flat panel interface, floppy and hard disk ports, 32 MB of DRAM, DOS 6.0 in ROM, SCSI, parallel printer port, watchdog timer, AT calendar/clock, and a 486DX2-66 or 486DX4-100 processor.

Surface-mounted flash memory (2 or 4 MB standard) is an option for the PC-450. If this option is requested, then the programs are stored in flash memory with a built–in programmer and software. Units with flash may be reprogrammed locally using a PC or remotely through a modem.

# **MAJOR FEATURES**

#### "Instant DOS" Operating System

The MS–DOS 6.0 compatible operating system is supplied in ROM. Since it is stored in ROM, it is always present on power up and can also execute other operating systems, like Windows, QNX and LynxOS from flash memory or EPROM. All the software and hardware is included so that the system is fully operational "out of the box."

#### Local Bus Ethernet

The high performance Ethernet operates at full CPU speed giving the highest throughput possible. The PC-450 can be populated with any/or all of the standard interfaces (10BASE-T, 10BASE-2, AUI). The circuitry is certified Novell compatible. A fiber optic interface is available using the AUI port. This interface requires 12V for operation.

#### Local Bus SVGA

The video system on the PC-450 is the most comprehensive found on any single board computer. Since the video circuitry operates on the local bus at the full processor speed, programs like Windows execute very rapidly. It uses the latest technology from Chips & Technology and will drive virtually any type of flat panel display. There is also an adjustable bias supply for LCD displays.

# Solid-State Disks (SSDs)

The total executable program space on the PC-450 is 3 MB with the optional flash EPROM installed, up to 2.5 MB without the flash option. Software utilities and on-board flash programming hardware are provided to copy disk images to the SSDs.

SSD0 (optional 1 MB flash EPROM), if installed, contains the BIOS, ROM DOS 6.0 kernel and utility programs in the first 256K. The remaining 768K may be used to store programs and data. The SSD0 flash EPROM can be reprogrammed 100,000 times. The flash programmer and software reside on the PC-450 card.

SSD1A and SSD1B each accept either a 512K or 1 MB EPROM. When purchased, 0K is installed in SSD1B and either 512K or 0K is installed in SSD1A, depending on the optional installation of the SSD0 flash device.

SSD1A, when SSD0 is not present, is a 512K EPROM containing the BIOS, ROM DOS 6.0 kernel and utility programs. SSD1A, if SSD0 is installed, and SSD1B may be used for executable files or data storage. An SSD1A EPROM is not required if the SSD0 flash option is installed.

SSD2 accepts either a 128K or 512K static RAM, which can be battery–backed. The solid state disk is used for logging process data. Data is stored in a floppy disk format and does not require special software. 0K is supplied.

# Up to 32 MB of DRAM

The unit supports 4, 8, 16 or 32 MB of zerowait state DRAM. The user can install either 4 or 16 MB SIMM modules for DRAM in applications where the temperature range does not exceed  $0^{\circ}$  to  $-70^{\circ}$  C. Outside this range, Octagon can supply wide temperature range DRAM.

# COM1, COM2 and COM3 Serial Ports

The PC-450 uses a high performance 16C552 communications controller. The baud rates for the serial ports are programmable to 115 KBaud. All have RS-232 interfaces. LEDs indicate transmit and receive activity.

# **LPT1 Parallel Port**

This port has a 26-pin connector and is the standard PC printer port.

#### Diagnostics

The PC-450 has an on-board alphanumeric display. This 4-digit alphanumeric display can be used under program control for troubleshooting or operator prompting.

#### **Octagon SETUP Information Stored In EEPROM**

The PC-450 stores Octagon SETUP information in nonvolatile EEPROM. Information for the SSDs, boot device, operating system, network I/O address and IRQs, and the SCSI BIOS enable is stored using the OCTSETUP utility.

#### **Battery-backed CMOS RAM**

Other PC-450 AT system parameters such as number of floppies, hard drive information, time, date, password, etc., are stored in battery-backed CMOS RAM.

#### **PC/104 Interface**

This interface accepts a 8/16 bit, PC/104 expansion card, available from several manufacturers. Up to two of these modules may be stacked on the PC-450.

#### Where to go from here:

Before you can begin developing your application program for the PC-450, we recommend you read Chapters 2–5. These chapters give instructions for hardware installation, downloading and saving your program, and autoexecuting your application.

| Chapter 2   | Covers the basics of setting up a PC-450 |
|-------------|------------------------------------------|
| Quick Start | system. This chapter describes how to    |
|             | download files to the PC-450.            |

| Chapter 3<br>RAMs & EPROMs          | Configuring and installing static RAMs and flash EPROMs.                                           |
|-------------------------------------|----------------------------------------------------------------------------------------------------|
| Chapter 4<br>SETUP                  | Running the ATBIOS SETUP configuration<br>program and the Octagon OCTSETUP<br>program.             |
| Chapter 5<br>Save & Run<br>Programs | How to save your program files and autoexecute them from the PC-450.                               |
| Chapter 6<br>Serial Ports           | Using COM1, COM2 and COM3 as RS-232 interfaces and COM3 as RS-422/485.                             |
| Chapter 7<br>Watchdog Timer         | Enabling the watchdog timer, the watchdog latch and NMI.                                           |
| Chapter 8<br>LPT1 Parallel Port     | Using the LPT1 parallel port for a printer, display or keypad.                                     |
| Chapter 9<br>Diagnostics Display    | Using the diagnostics display port.                                                                |
| Chapter 10<br>CRTs & Flat Panels    | Configuring various CRT monitors and/or<br>flat panel displays including touch screen<br>displays. |
| Chapter 11<br>External Drives       | Configuring the PC-450 with a floppy drive and/or hard drive.                                      |
| Chapter 12<br>PC/104                | PC/104 interface.                                                                                  |

| Chapter 13<br>Ethernet           | Configuring the Ethernet interface.                                        |
|----------------------------------|----------------------------------------------------------------------------|
| Chapter 14<br>Troubleshooting    | Problems encountered when using the PC-450.                                |
| Chapter 15<br>Technical Data     | Technical specifications, jumper configuration and connector pinouts.      |
| Appendix A<br>Software Utilities | Description and operation of software utility programs and device drivers. |
| Appendix B<br>Tips               | Programming standard EPROMs and assigning drive designators.               |

This page intentionally left blank.

This chapter covers the basics of setting up a PC-450 system and tells you:

- 1. How to install the PC-450 and
- 2. How to transfer files between your PC and the PC-450.

# PANEL MOUNTING THE PC-450

You need the following equipment (or equivalent):

PC-450 Control Card with PC-450 mounting plate 5V power supply with 5 Amp capacity (min) AT compatible keyboard with PS/2 connector VGA monitor VTC-9F cable Null modem adapter PC-450 ROM-DOS & Utility Software Disk Your PC

Please refer to Figure 2–1 for the location of various connectors before setting up your PC–450 system.

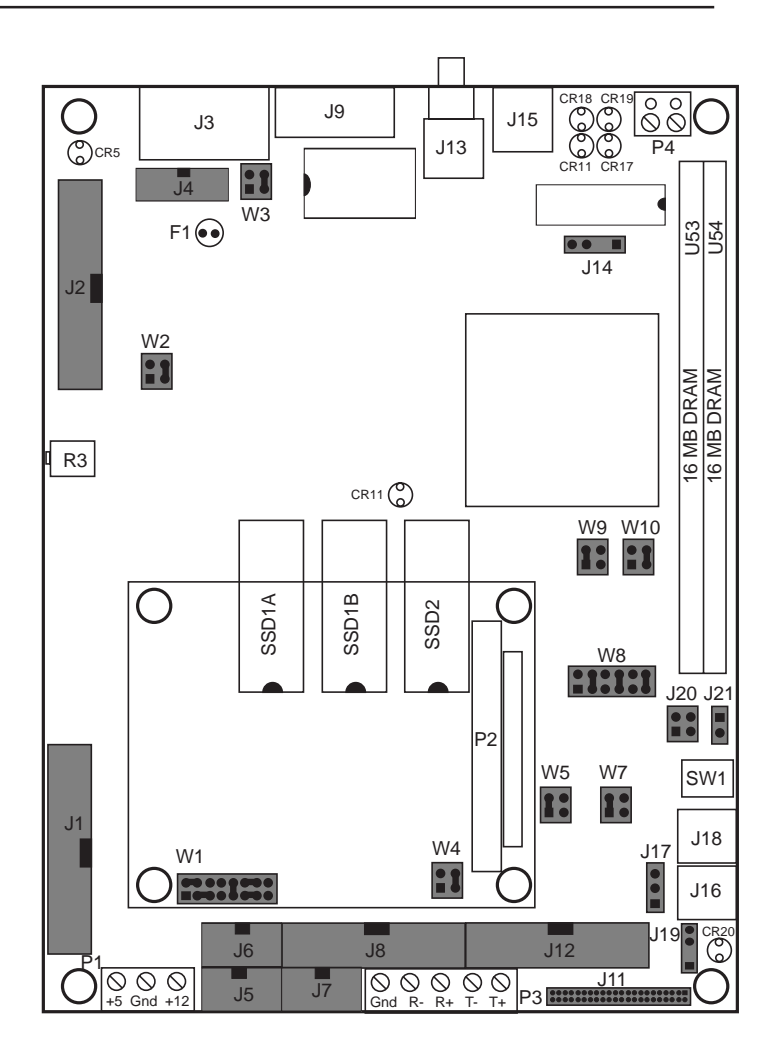

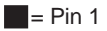

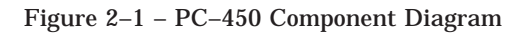

**NOTE**: Refer to the table on the following page for descriptions of all the reference designators.

| PC-450 Component Diagram |                          |                |                               |  |  |  |
|--------------------------|--------------------------|----------------|-------------------------------|--|--|--|
| Reference<br>Designator  | Description              | Description    |                               |  |  |  |
| J1                       | SCSI-2                   | J19            | Battery                       |  |  |  |
| J2                       | Flat Panel               | J 20           | Watchdog Latch                |  |  |  |
| J3                       | SVGA Analog              | J21            | Reset                         |  |  |  |
| J4                       | PC Video                 | P1             | Power                         |  |  |  |
| J5                       | COM2                     | P2             | PC/104                        |  |  |  |
| J6                       | COM1                     | P3             | COM3/RS-422/485               |  |  |  |
| J7                       | COM3                     | P4             | Remote Reset                  |  |  |  |
| J8                       | LPT1 Printer             | W1             | COM3/RS-422/485               |  |  |  |
| J9                       | Ethernet AUI             | W2             | Flat Panel +/-Bias            |  |  |  |
| J10                      | Touch Panel              | W3             | Ethernet                      |  |  |  |
| J11                      | IDE Hard Drive           | W4             | Factory Use Only              |  |  |  |
| J12                      | Floppy Drive             | CMOS Discharge |                               |  |  |  |
| J13                      | Ethernet BNC             | W7             | SSD2 Power                    |  |  |  |
| J14                      | Heatsink/Fan<br>Power    | W8             | Boot Option                   |  |  |  |
| J15                      | Ethernet Twisted<br>Pair | W9             | Power Fail Sourœ              |  |  |  |
| J16                      | Keyboard                 | W10            | NMI Select                    |  |  |  |
| J17                      | Speaker                  | F1             | AUI Fuse                      |  |  |  |
| J18                      | Mouse                    | R3             | Flat Panel Vee<br>Bias Adjust |  |  |  |

# **WARNING:** The PC-450 Control Card contains static-sensitive CMOS components.

- Ground yourself before handling the PC-450 card.
- When programming a memory device, place the device in the socket before applying power.
- Take care to correctly connect power at P1.

To install the PC-450:

1. Use #6–32 standoffs and screws to secure the PC–450. A mounting plate is included with the PC–450 card. See the following section, "Installing the Mounting Plate". Figure 2–2 shows the mounting plate dimensions. Figure 2-3 shows the PC–450 dimensions.

**CAUTION:** When installing any component and/or PC/104 device, care should be taken to avoid excessively flexing the PC-450 card.

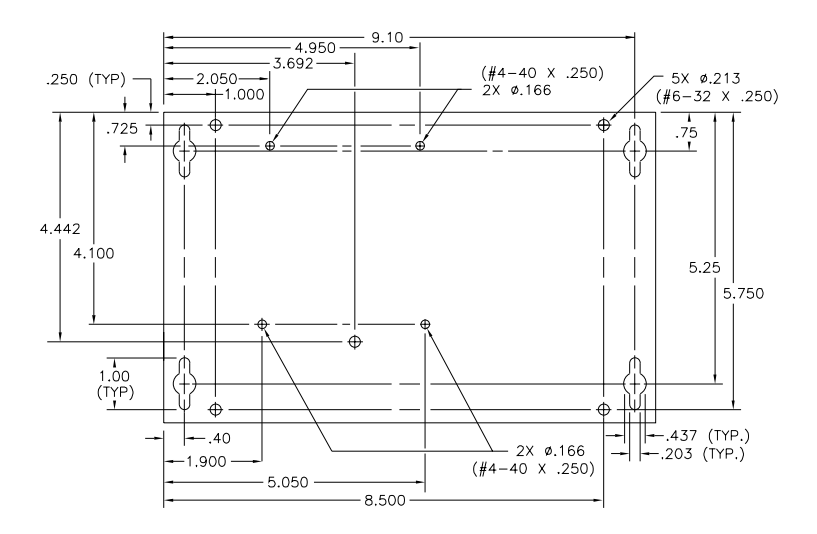

Figure 2–2—Mounting Plate Dimensions

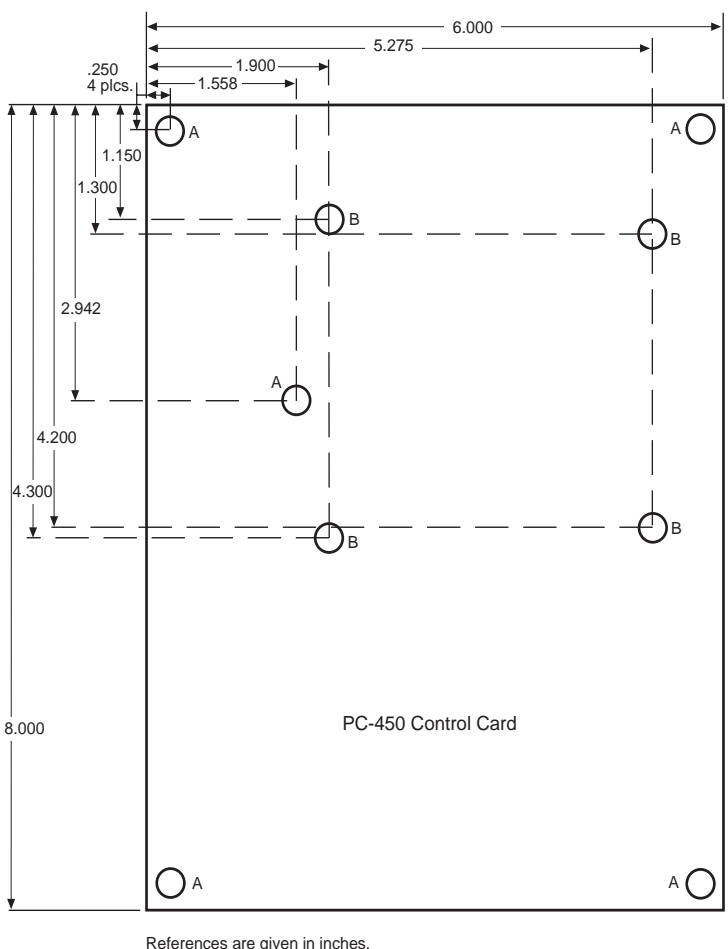

References are given in inches. A = 0.156; Mounting holes B = 0.125; PC/104 mounting holes

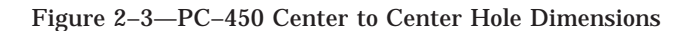

2. A screw terminal connector at P1 is provided to supply the +5V power. Connect the proper ground and +5V wires to the terminal block at P1.

- 3. Connect the keyboard to J16 and the VGA monitor to J3.
- 4. Connect the VTC-9F cable with a null modem adapter between COM1 of your PC to COM1 (J6) of the PC-450.
- 5. Install the 1 MB, 4 MB or 16 MB 72-pin DRAM SIMMs at U53 and U54. The PC-450 supports up to 32 MB of DRAM in increments of 1 MB, 4 MB or 16 MB.
- 6. Power on the PC-450. Sign on messages, memory testing and CONFIG.SYS information will display.
- 7. You are now ready to transfer files between your PC and the PC-450.

# TRANSFERRING FILES BETWEEN THE PC-450 & YOUR PC

The following information assumes there is no floppy drive attached to the PC-450. A serial cable is used to communicate between your PC and the PC-450.

You can download files to the virtual drive on the PC-450. The virtual drive provides temporary storage for your files until you save them to a flash EPROM (optional) or battery-backed static RAM drive. The virtual drive also allows you to test and debug your application files before permanently saving them. You can also upload files from your PC-450 to your PC for editing and debugging.

When booting from the BIOS drive, the VDISK.SYS driver allocates a virtual drive. The default size of the virtual drive is 128K.

A utility program called TRANSFER.EXE resides on the BIOS drive and is used to send or receive files via COM1 of the PC-450. TRANSFER.EXE uses the XMODEM protocol. The following information on downloading files between the PC-450 and your PC uses an example program, DEMO.EXE and DEMO.BAS. These files are on your PC-450 utility disk in the DEMO subdirectory.

#### Downloading Files to the PC-450

In order to transfer files from your PC to the PC-450, you must execute the TRANSFER program from both the PC-450 and your PC.

- 1. Copy the files from the PC-450 utility disk onto the hard drive of your PC.
- 2. Execute the TRANSFER.EXE program from the PC-450 to receive a file from your PC:

TRANSFER /COM1 /R /V D:DEMO.EXE

D: is the virtual drive on the PC-450 where the file will be transferred.

DEMO.EXE is the name of the file on the PC-450 which you are receiving from your PC.

/V enables "R" characters upon receiving a block and "T" upon transferring a block.

/R enables the receive file mode.

3. Execute the TRANSFER program from your PC to send a file to the PC-450:

TRANSFER /COM1 /S /V C:\DEMO.EXE

C: is your (desktop) PC hard drive.

DEMO.EXE is the file being transmitted from your PC.

/S enables the send file mode.

**NOTE**: Transfer will timeout if the program has not been started after approximately 40 seconds. It displays the following message:

```
Failed to receive <drive>filename.ext
Deleting <drive>filename.ext
```

Also, you may speed up the transfer using the /Bnnnnn switch to increase the baud rate. Example: /B57600.

4. To execute the program you have just downloaded, type:

D:DEMO

#### **Uploading Files from the PC-450**

In order to transfer files from the PC-450 to your PC, you must execute the TRANSFER program from both the PC-450 and your PC.

- 1. Copy the files from the PC-450 utility disk onto the hard drive of your PC.
- 2. Execute the TRANSFER.EXE program from the PC-450 to send a file to your PC:

TRANSFER /COM1 /S /V filename.ext

*filename.ext* is the name of the file on the PC-450 which you are sending to your PC.

/S enables the receive.

3. Execute the TRANSFER program from your PC to receive a file to the PC-450:

TRANSFER /COM1 /R /V filename.ext

*filename.ext* is the name of the file on your PC which you are receiving from the PC-450.

**NOTE**: Transfer will timeout if the program has not been started after approximately 40 seconds. It displays the following message:

```
Failed to receive <drive>filename.ext
Deleting <drive>filename.ext
```

Before you can save and boot your application from the PC-450, you must first configure the system for your particular application requirements. This chapter tells you how to install RAMs and/or EPROMs.

# SSD0

The PC-450 has an optional 2 or 4 MB flash PROM that is surface mounted at U20. SSD0 can be used to store the system BIOS, BIOS extensions, and the BIOS drive. In addition, SSD0 can be partitioned into two user programmable drives, SSD0A and SSD0B. The size of SSD0A is always 1024K. The size of SSD0B is 512K on 2 MB systems or 2560K on 4 MB systems. The OCTSETUP program specifies the SSD0 size (either 2 MB or 4 MB.) Please refer to the section, "Octagon BIOS OCTSETUP," in Chapter 4 for more information.

You may choose to store your application program on a user programmable drive and have the system automatically load the program into DOS memory and execute on boot–up. Programs are stored to the flash PEROM using the on–card programmer. These devices are erased automatically during the programming process. You can write to the flash PROM for a limited number of times (about 100,000), if your application program requires changes. Refer to Chapter 5, "Save and Run Programs", for more information on programming the flash PROM.

# SSD1A/SSD1B

Two DIP sockets, referenced as SSD1A and SSD1B, can hold 512K or 1 MB standard EPROMs. If the optional SSD0 flash PROM is not installed, SSD1A is populated with a 512K EPROM. The system BIOS, BIOS extensions, and the BIOS drive are stored in this EPROM, as well as user programs if a 1 MB EPROM is used. An SSD1A EPROM is not required if the SSD0 flash option is installed.

SSD1A and SSD1B solid-state drives can each be accessed as individual DOS compatible drives or combined as one drive. SSD1A or SSD1B may also be configured as a bootable device, executing programs on power-up.

#### To Install an EPROM

**CAUTION:** When installing EPROMs and RAMs, care should be taken to avoid excessively flexing the PC–450 card.

- 1. Install the EPROM into socket SSD1A/SSD1B.
  - **WARNING:** When installing the chip, be sure to match the notch in the chip with the notch in the silkscreen. Incorrect installation will destroy the chip!
- 2. Run the OCTSETUP program to define the size of the device installed in SSD1A and SSD1B. Refer to Chapter 4 for more information.

**NOTE:** If a new, unprogrammed EPROM is present while booting, the driver MEMDRIVE.SYS will report "Device not present." You must program the EPROM before it is recognized. Refer to Appendix B, "Programming Standard EPROMs" and DISKSAVE in Appendix A.

#### SSD2

SSD2 only accepts 128K or 512K static RAMs. A 3.6V AT clock battery can be used to battery back SSD2 via connector J19 and jumper block W7. The 3.6V AT battery will also retain the system time when the system is powered off.

#### **Installing Static RAMs**

1. Install the static RAM directly into SSD2.

**WARNING:** When installing the chip, be sure to match the notch in the chip with the notch in the silkscreen. Incorrect installation will destroy the chip!

2. Make sure the battery backup for SSD2 is set correctly:

| PC-450 SSD2 Power Source: W7 |                                                                 |  |  |  |  |
|------------------------------|-----------------------------------------------------------------|--|--|--|--|
| Pins Jumpered                | Description                                                     |  |  |  |  |
| [1-2]*                       | Power SSD2 from the 3.6V clock battery at J19 during power-down |  |  |  |  |
| [3-4]                        | Power SSD2 from +5V. No battery<br>backup during power-down     |  |  |  |  |

\* = default

3. Connect the battery via J19:

| PC-450 Battery: J19 |           |  |  |  |  |
|---------------------|-----------|--|--|--|--|
| Pin #               | Function  |  |  |  |  |
| 1                   | + Battery |  |  |  |  |
| 2                   | NC        |  |  |  |  |
| 3                   | Gnd       |  |  |  |  |
| 4                   | Gnd       |  |  |  |  |

4. Run the OCTSETUP program to define the size of the device installed in SSD2. Refer to Chapter 4, "Setup," for more information.

#### DRAM

The PC-450 supports 1, 4 and 16 MB, 8- or 9-bit, 72-pin SIMMs. You may install up to 32 MB of DRAM at U53 and U54.

Parity checking is default disabled. To enable parity checking for 9-bit DRAMs, register 11, bit 7 in the CHIPSet Register Control Menu must be enabled. Refer to Chapter 4, "ATBIOS SETUP," for more information.

This page intentionally left blank.

# DESCRIPTION

The PC-450 contains two separate programs which are used to configure your system. The first is the ATBIOS SETUP program which configures your system for memory, floppy disk, hard drive, etc. The second program is the Octagon BIOS OCTSETUP program which defines the solid-state disks and the Ethernet I/O.

# **ATBIOS SETUP**

The SETUP routine is used to configure the PC-450 operating parameters. This configuration is stored in battery-backed CMOS RAM. SETUP is accessed by pressing <CTL><ALT><S> during the power-on diagnostics or by executing the DOSETUP.EXE program found on the BIOS drive and the PC-450 utility disk. The following discusses the four menu options in the ATBIOS SETUP.

#### WARNING:

After DOSETUP is executed, the following prompt is displayed: "Do you wish to reboot system?" If you enter Y (yes), the system may lock up. Instead, enter N (no) and press <CTL><ALT><DEL>. This causes the system to do a warm reset.

#### **Standard Setup Options Menu**

- **Time** This field is used to set the system time. This field is updated once per second except when selected.
- **Date** This field is used to set the system date. The maximum value for the day depends on the month and year. The maximum value for the year is 2099.
- **Diskette** This field is used to define the type and number of floppy diskette(s) installed in the system. Possible floppy diskette types are:
  - Not Installed
  - 5.25 in., 360K
  - 5.25 in., 1.2 MB
  - 3.5 in., 720K
  - 3.5 in., 1.44 MB
  - 3.5 in., 2.88 MB
- FixedThe fixed disk fields show the drive parametersDiskassociated with the drive type number, as defined in<br/>the following table. The individual values cannot be<br/>modified, with the exception of drive types 48 and<br/>49.

Fixed disk drive types 48 and 49 are user definable. Values may be entered for the number of cylinders, number of heads, write pre-compensation cylinder, and number of sectors per track. When using some IDE hard drives, pressing <F1> when drive type 48 or 49 is selected will read the parameters directly from the drive itself.

| PC-450 Fixed Disk Drive Types                             |      |    |        |         |     |      |                     |      |    |      |      |     |      |
|-----------------------------------------------------------|------|----|--------|---------|-----|------|---------------------|------|----|------|------|-----|------|
| Туре                                                      | Cyl  | Hd | Pre    | LZ      | Sec | Size | Туре                | Cyl  | Hd | Pre  | LZ   | Sec | Size |
| 1                                                         | 306  | 4  | 128    | 305     | 17  | 10   | 22                  | 733  | 5  | 300  | 733  | 17  | 30   |
| 2                                                         | 615  | 4  | 300    | 615     | 17  | 20   | 23                  | 306  | 4  | 0    | 336  | 17  | 10   |
| 3                                                         | 615  | 6  | 300    | 615     | 17  | 30   | 24                  | 612  | 4  | 305  | 663  | 17  | 20   |
| 4                                                         | 940  | 8  | 512    | 940     | 17  | 62   | 25                  | 612  | 2  | 300  | 612  | 17  | 10   |
| 5                                                         | 940  | 6  | 512    | 940     | 17  | 46   | 26                  | 614  | 4  | none | 614  | 17  | 20   |
| 6                                                         | 615  | 4  | none   | 615     | 17  | 20   | 27                  | 820  | 6  | none | 820  | 17  | 40   |
| 7                                                         | 462  | 8  | 256    | 511     | 17  | 30   | 28                  | 977  | 5  | none | 977  | 17  | 40   |
| 8                                                         | 733  | 5  | none   | 733     | 17  | 30   | 29                  | 1023 | 9  | none | 1023 | 17  | 76   |
| 9                                                         | 900  | 15 | none   | 901     | 17  | 112  | 30                  | 1024 | 5  | none | 1024 | 17  | 42   |
| 10                                                        | 820  | 3  | none   | 820     | 17  | 20   | 31                  | 1024 | 8  | none | 1024 | 17  | 68   |
| 11                                                        | 855  | 5  | none   | 855     | 17  | 35   | 32                  | 809  | 6  | 128  | 809  | 17  | 40   |
| 12                                                        | 855  | 7  | none   | 855     | 17  | 49   | 33                  | 830  | 7  | none | 830  | 17  | 48   |
| 13                                                        | 306  | 8  | 128    | 319     | 17  | 20   | 34                  | 830  | 10 | none | 830  | 17  | 68   |
| 14                                                        | 733  | 7  | none   | 733     | 17  | 42   | 35                  | 776  | 8  | 0    | 775  | 33  | 100  |
| 15                                                        |      | _  | Not av | ailable | _   |      | 36                  | 1024 | 8  | none | 1024 | 17  | 68   |
| 16                                                        | 612  | 4  | 0      | 663     | 17  | 20   | 37                  | 615  | 8  | 128  | 615  | 17  | 40   |
| 17                                                        | 977  | 5  | 300    | 977     | 17  | 40   | 38                  | 615  | 8  | none | 615  | 17  | 40   |
| 18                                                        | 977  | 7  | none   | 977     | 17  | 56   | 39                  | 925  | 9  | none | 925  | 17  | 69   |
| 19                                                        | 1024 | 7  | 512    | 1023    | 17  | 59   | 40                  | 1025 | 9  | none | 1023 | 17  | 76   |
| 20                                                        | 733  | 5  | 300    | 732     | 17  | 30   | 41-47 Not available |      |    |      |      |     |      |
| 21                                                        | 733  | 7  | 300    | 732     | 17  | 42   | 48-49 User defined  |      |    |      |      |     |      |
| Cyl = # of cylinders per drive LZ = # of landing zone     |      |    |        |         |     |      |                     |      |    |      |      |     |      |
| Hd = # of heads per drive Sec = # of sectors per cylinder |      |    |        |         |     |      |                     |      |    |      |      |     |      |
| Pre = Write Pre-comp Size = Capacity in MBs               |      |    |        |         |     |      |                     |      |    |      |      |     |      |

- BaseThis field is used to specify the amount of baseMemorymemory size available for use in the system, either512K or 640K. On the PC-450, 640K is always<br/>free.
- **Extended** This field is used to specify the amount of extended memory. Extended memory is located above 1 MB in the CPU address space. The value for this field must be entered in multiples of 64K, from 0K to 31744K.

**Display** This field is used to specify the primary display adapter installed in the system. This setting will always be EGA or VGA.

#### **Advanced Feature Control Menu**

- **Numlock** This field is used to specify the state of the Numlock key.
- **486 Cache** The user may enable or disable the initialization of the 486 internal cache.
- ShadowIf the system has at least 1 MB of system RAMSystemIf the system has at least 1 MB of system RAMBIOSIf is possible to "shadow" the systemBIOS and, if installed, the video BIOS. If theseoptions are enabled, the respective BIOSes will becopied from ROM and into RAM between 640Kand 1 MB and then write protected. The BIOScode will be executed from RAM instead of ROM,thus dramatically improving the performance ofthe system and video BIOS functions.
- BootThis option allows the user to select the<br/>hard drive as the primary boot device, even if a<br/>bootable floppy is in drive A:.

**NOTE:** The boot device order is only effective when OCTSETUP has set the boot device to floppy/hard drive, and no boot BIOS is enabled. Refer to the section, "Octagon BIOS OCTSETUP."

**Password** If this option is set to "Enabled", the user will be prompted to enter a password. The password can be 3 to 7 characters in length. The user will then be prompted for the password each time the system is turned on or SETUP is entered, either by pressing <CTL><ALT><S> on bootup or by executing DOSETUP from the DOS prompt.

#### **Technical Option Control Menu**

DynamicIf Dynamic Memory Sizing is enabled, theMemoryBIOS will determine the amount of memorySizinginstalled in the system and configure the system<br/>parameters accordingly. If Dynamic Memory<br/>Sizing is disabled, the following parameters must

be configured to reflect the size and quantity of DRAM installed.

| Block x    | This field is used to specify the type of DRAM   |  |  |  |  |  |  |
|------------|--------------------------------------------------|--|--|--|--|--|--|
| DRAM       | installed in a block:                            |  |  |  |  |  |  |
| Туре       | • 1 MB (256 KBit x 4)                            |  |  |  |  |  |  |
|            | • 4 MB (1 MBit x 4)                              |  |  |  |  |  |  |
|            | • 16 MB (4 MBit x 4)                             |  |  |  |  |  |  |
| Block x    | This field is used to specify the start address  |  |  |  |  |  |  |
| Start      | of the DRAM block which ranges from 0 MB to      |  |  |  |  |  |  |
|            | 126                                              |  |  |  |  |  |  |
| Address    | MB in 1 MB increments.                           |  |  |  |  |  |  |
| Block x    | This field is used to specify whether a block is |  |  |  |  |  |  |
| Interleave | involved in an interleave. Blocks must be inter- |  |  |  |  |  |  |
|            | leaved in even/odd pairs:                        |  |  |  |  |  |  |

- Block 0 with Block 1
- Block 0 with Block 3
- Block 2 with Block 1
- Block 2 with Block 3

#### **CHIPSet Register Control Menu**

This menu is only required when you are using a boot BIOS, such as the standard SCSI boot BIOS, in your system and you need to change the register. For each register, a description of the bits or bit field within the register will display on the right side of the screen.

**CAUTION:** When using the register control menu, use extreme care. The values entered into the registers can prevent the PC-450 from working properly.

# CMOS DISCHARGE

If you need to reset the ATBIOS back to the default settings, use the following steps.

**NOTE:** Discharging the CMOS will also discharge the SSD2 SRAM, which causes you to lose any files or information stored there.
- 1. Power-off the PC-450.
- 2. Move the jumper at W5[1–2] to W5[3–4]. Wait 2 seconds.

| PC-450 CMOS Discharge: W5 |                                                |  |
|---------------------------|------------------------------------------------|--|
| Pins Jumpered Description |                                                |  |
| [1-2]*                    | Normal operation                               |  |
| [3-4]                     | Discharge CMOS memory. Make sure power is OFF. |  |

\* = default

- 3. Move the jumper back to W5[1–2] and power on the PC–450.
- 4. Press <CTL><ALT><S> during bootup to access the ATBIOS SETUP menus.

# OCTAGON BIOS OCTSETUP

The OCTSETUP.EXE program defines the PC-450 system parameters other than those configured by the ATBIOS SETUP program. It is shipped with default configuration parameters stored in the EEPROM, U3. Changes are made by running the OCTSETUP program which is stored on the BIOS drive and on the PC-450 utility disk.

| PC-450<br>OCTSETUP<br>Parameters     | Description                                                           | Default    |
|--------------------------------------|-----------------------------------------------------------------------|------------|
| SSD0 Device<br>(optional)            | Defines the flash PEROM 2 MB size installed                           |            |
| SSD1A Device                         | Defines the EPROM size installed                                      | None       |
| SSD1B Device                         | Defines the EPROM size installed                                      | None       |
| SSD2 Device                          | Defines the SRAM size installed                                       | None       |
| Boot Device                          | Defines the system boot drive                                         | BIOS Drive |
| Boot DOS                             | Defines boot operating system                                         | ROMDOS     |
| Ethernet I/O                         | Defines the base address for the Ethernet interface                   | 300-31FH   |
| Ethernet IRQ                         | Defines the Ethernet<br>interrupt                                     | IRQ9       |
| Oncard<br>SCSI/Network, etc.<br>BIOS | Enables oncard extended<br>BIOS for SCSI hard drive, Disabled<br>etc. |            |

If you are running OCTSETUP for the first time and have not previously saved and autoexecuted your program, we recommend that you keep the default setting, "Boot Device=BIOS drive." The PC-450 will continue to boot from the BIOS drive until you have verified that your program files are successfully saved to SSDx. Once your program is tested and verified, you can run OCTSETUP to configure the system to autoexecute your program.

# **RUNNING OCTSETUP**

- 1. Make sure a keyboard and monitor are connected to the PC-450.
- 2. Make sure the jumper W8[9-10] is enabled and W8[11-12] is disabled. This configures the system to automatically boot from the BIOS drive using the factory default settings for the OCTSETUP program.

| PC-450 Boot Options: W8 |                                                                                                    |  |
|-------------------------|----------------------------------------------------------------------------------------------------|--|
| Pins Jumpered           | Description                                                                                                    |  |
| [1-2]*                  | Use video BIOS or system BIOS from SSD1A<br>(systems without SSD0 flash)                                       |  |
| [3-4]†                  | Use video BIOS or system BIOS from SSD0<br>(systems with SSD0 flash)                                           |  |
| [5-6]                   | Uses video BIOS at C000H (VGA).                                                                                |  |
| [7-8]*†                 | Uses video BIOS at D000H. Reprogrammable via<br>PGMVIDEO (SSD0 installed) or 450EPROM.BAT<br>(SSD1 installed). |  |
| [9-10]                  | Boots from the BIOS drive.                                                                                     |  |
| [11-12]*†               | Boots from OCTSETUP boot device.                                                                               |  |

\* = default for models booting from EPROM

† = default for models booting from flash

- 3. Power on the PC-450.
- 4. At the prompt, type:

OCTSETUP

5. The system displays the PC-450 setup parameters and available options. Select the option by pressing the space bar until the correct information appears, then press <ENTER>. Press <ESC> if you want to exit without saving your responses.

**NOTE:** The asterisk indicates the factory default setting. Also, some options may/may not display depending on how other options have been configured.

- SSD0 Device: None\* 2 MB flash\* 4 MB flash
- SSD1A Device: None\* 512K EPROM 1 MB EPROM

• SSD1B Device: None\* 512K EPROM 1 MB EPROM

• SSD2 Device: None\* 128K SRAM 512K SRAM

#### Boot Device: BIOS drive\* SSD0A SSD0B SSD1A SSD1B Floppy/Hard drive

#### • Boot DOS:

ROM-DOS\* User supplied DOS or full ROM-DOS

• Ethernet I/O: 280H-29FH

280H-29FH 300H-31FH\* 320H-33FH

- Ethernet IRQ: IRQ3 IRQ9\* IRQ10 IRQ11
- Oncard SCSI/Network, etc. BIOS: Disabled\* Enabled

Press enter to save these changes or ESC to abort option changes

- Saving configurations . . . . done.
- 6. The PC-450 configuration parameters are now saved to the serial EEPROM. Make sure the jumper at W8[9-10] is disabled and W8[11-12] is enabled. Reset the PC-450. The system will now use the options defined in OCTSETUP and boot from the specified device.

### SAVE AND RUN YOUR PROGRAMS ON THE PC-450

Once you have written, tested and debugged your application, you can then save it to the flash EPROM in SSD0A or SSD0B (optional) or in SSD1A, SSD1B using an external EPROM programmer. When you reboot the PC-450, your program automatically loads into DOS memory and executes.

This chapter tells you:

- How to save an application program to SSD0A, SSD0B; 1.
- How to save an application program to SSD1A, SSD1B; 2.
- How to autoexecute the program from the PC-450; and 3.
- How to override autoexecution of your program. 4.

The information in this chapter assumes you will be using ROM-DOS in your application. Some programs make undocumented MS-DOS calls. With ROM-DOS, an error will be returned when an undocumented DOS call is made, causing your program to operate erratically. We recommend using your own DOS when using programs with undocumented DOS calls.

### SAVING PROGRAM AND SUPPORT FILES

In addition to your application program, you must also transfer support files to the PC-450 to ensure proper operation. These files include the ROM-DOS COMMAND.COM, CONFIG.SYS, AUTOEXEC.BAT and other files specific to your application. ROM-DOS COMMAND.COM is required to boot the PC-450 with ROM-DOS from SSD0A, SSD0B, SSD1A, or SSD1B. AUTOEXEC.BAT defines the routine for autoexecution of your program. CONFIG.SYS defines the various device drivers of your PC-450 system. The following is an example listing of CONFIG.SYS entries for the device drivers included with the PC-450. The device drivers are discussed in greater detail in Appendix A, "Software Utilities." Refer to Appendix B for more information on how the PC-450 assigns drive designators:

```
DEVICE=VDISK.SYS 128
                                Accesses a virtual drive
DEVICE=MEMDRIVE.SYS SSD0A
DEVICE=MEMDRIVE.SYS SSD0B
DEVICE=MEMDRIVE.SYS SSD1A
DEVICE=MEMDRIVE.SYS SSD1B
DEVICE=MEMDRIVE.SYS SSD2
DEVICE=MEMDRIVE.SYS BIOS
```

Accesses the SSD0A drive Accesses the SSD0B drive Accesses the SSD1A drive Accesses the SSD1B drive Accesses the SSD2 drive Accesses the BIOS drive

**NOTE**: We recommend you include in your CONFIG.SYS file the entry DEVICE=MEMDRIVE.SYS BIOS. This allows you to easily access utility programs (OCTSETUP, TRANSFER, etc.) that are located on the BIOS drive.

#### To Save Files to the PC-450 SSD0A, SSD0B

This section assumes that the optional SSD0 flash PROM is installed on the PC-450. The following information steps you through transferring, saving and autoexecuting a program using the DEMO application and the user drive SSD0A or SSD0B. All the files for this application are located on the PC-450 utility disk in the DEMO directory. The two programs, DISKSAVE and DISKSEND, transfer and save the files on a floppy disk to the flash EPROM. The DISKSAVE program resides on the BIOS drive of the PC-450 and the DISKSEND program resides on the PC-450 utility disk.

1. Copy the following files from the PC-450 utility disk into a subdirectory on your hard drive named \DEMO:

COMMAND.COM CONFIG.SYS AUTOEXEC.BAT MEMDRIVE.SYS DEMO.EXE

- 2. Copy the file DISKSEND.EXE from the PC-450 utility disk to your PC. Make sure the file is in your DOS PATH or in your current directory.
- 3. Connect a VTC-9F cable and a null modem adapter between COM1 on the PC-450 to a COM port on your PC.
- 4. Make sure the SSD0 device is configured correctly via the OCTSETUP program.

5. On the PC-450, execute the DISKSAVE program by typing:

C>DISKSAVE /X /DSSDOA

**NOTE**: Depending on the drive you are programming, the designation will change from SSD0A or SSD0B. Refer to DISKSAVE in Appendix A for more information.

The system displays the following message:

Attempting connection with DISKSEND on remote host.

6. From your PC, execute the DISKSEND program by typing:

C>DISKSEND \DEMO

The system then erases and programs the flash EPROM. This takes several minutes. Once DISKSAVE/DISKSEND completes, press the reset button or type:

RESET

7. Display and verify the contents of flash EPROM:

DIR E:

**NOTE**: The drive designator will vary depending on your system configuration.

8. Test run the DEMO program:

E:DEMO

#### To Save Files to the PC-450 SSD1A, SSD1B

DISKSAVE.EXE, on the PC-450 utility diskette, is used to create a disk image of user programs to be programmed into the EPROM for SSD1A or SSD1B. A directory on your desktop PC is created, programs to be included are copied to that directory and then DISKSAVE is executed. Refer to DISKSAVE.EXE in Appendix A for additional information.

### If SSD0 Flash EPROM Is Installed

The following example only creates an image of files to be programmed into the SSD1A EPROM:

md C:\TEST
copy C:\PC450\DEMO\\*.\* C:\TEST
DISKSAVE C:\TEST /DSSD1A /S1M

A disk image, SSD1A.IMG, is created from the directory C:\TEST, is to be used for SSD1A and the specified size of the EPROM is 1 MB. The SSD1A.IMG can then be programmed into an EPROM using an off-board programmer.

The same process is uded for SSD1B with the  $\ensuremath{/}D$  option changed to  $\ensuremath{/}DSSD1B.$ 

### If SSD0 Is Not Installed

If SSD0 is not installed, SSD1A must be used for the BIOS drive. The BIOS drive includes the required system and video files. If a 1 MB EPROM is used, SSD1A can also be used for storing additional user programs. Refer to the 450EPROM.DOC file located in the \EPROM directory on the PC-450 utility diskette. The 450EPROM.BAT file is used to create the disk image file which includes all of the system files, a flat panel video BIOS, if required, and the user disk image created with DISKSAVE.

DISKSAVE.EXE is used to create a disk image of user programs to be combined with the required files for SSD1A. Refer to the section above.

# AUTOEXECUTING YOUR PROGRAM

Once you've saved your program and other files to the flash EPROM in SSD0A or SSD0B, or in EPROM in SSD1A or SSD1B, you may autoexecute your program at bootup.

1. Make sure the name of your application program is listed in the AUTOEXEC.BAT file (e.g., DEMO) which you programmed into the flash EPROM.

**NOTE:** If you can execute OCTSETUP (from the BIOS drive or a utility floppy disk) skip to step 4.

- 2. Make sure jumper W8[9-10] is enabled and W8[11-12] is disabled.
- 3. Power on the PC–450. The system will boot from the BIOS drive.
- 4. Execute the OCTSETUP program and specify the boot device, i.e., SSD0A, SSD0B, SSD1A, or SSD1B.
- 5. Power off the PC-450 and change W8[9-10] to W8[11-12], then power on the PC-450.

The system resets and boots from the selected SSD device. The SSD device now becomes drive C (when no hard drives are installed) or drive D (when one hard drive is installed.)

# OVERRIDING PROGRAM AUTOEXECUTION FROM THE SSD DRIVE

If you want to 'override' autoexecution of your program, you must reboot the PC-450 from the BIOS drive. There are three options available:

- 1. You can rerun OCTSETUP and change the configuration to boot the BIOS drive. If you included the line DEVICE=MEMDRIVE.SYS BIOS in your CONFIG.SYS file, you can access the OCTSETUP program on the PC-450 BIOS drive.
- 2. You can rerun OCTSETUP if you included the program on a local drive, e.g., the boot drive or floppy/hard drive.
- 3. You can enable jumper W8[9-10] and disable W8[11-12].

#### **Running OCTSETUP Again**

1. Make sure you have a keyboard and monitor attached to the PC-450.

2. Execute OCTSETUP which is on the BIOS drive, (or boot drive, floppy/hard drive) and type:

D:OCTSETUP

**NOTE:** The drive designator will vary depending on the hardware configuration of the PC-450.

- 3. Select the "BIOS drive" as the boot device.
- 4. Type:

E:RESET

- 5. Make the necessary changes to your application and copy the new files to a subdirectory on your local hard drive, floppy disk or RAM disk.
- 6. Reprogram the SSD in use by following the steps above. Verify and test your program.
- 7. Rerun SETUP to change the boot device to the appropriate option.
- 8. Reset the PC-450.

### W8 Jumper Changes

If the OCTSETUP program is not accessible from the SSD boot device or any other local drive, you must enable jumper W8[9–10] and disable W8[11-12]. The PC–450 will then boot from the BIOS drive using ROM–DOS.

After booting from the BIOS drive, reprogram the SSD in use by following the procedure in the previous section, "Running OCTSETUP Again." Before rebooting the PC-450, be sure to disable jumper W8[9-10] and enable W8[11-12] if you want the PC-450 to boot a device other than the BIOS drive.

# DESCRIPTION

The PC-450 has three serial ports COM1, COM2 and COM3 that are 16C550 compatible. They can be used for interfacing to a printer, terminal or other serial device. These ports support: 5–, 6–, 7–, or 8–bit word lengths; 1, 1.5, or 2 stop bits, and baud rates up to 115.2K. LEDs show the status of TX1, RX1, TX2 and RX2 signals.

| COM1/COM2/COM3 Serial Ports: J5, J6 & J7 |                       |               |
|------------------------------------------|-----------------------|---------------|
| Pin #                                    | COM1/COM2<br>Function | COM3 Function |
| 1                                        | DCD                   |               |
| 2                                        | DSR                   |               |
| 3                                        | RxD*                  | RxD*          |
| 4                                        | RTS                   | RTS           |
| 5                                        | TxD*                  | TxD*          |
| 6                                        | CTS                   | CTS           |
| 7                                        | DTR                   |               |
| 8                                        | RI                    |               |
| 9                                        | Gnd                   | Gnd           |
| 10                                       | +5V                   | +5V           |

COM3 is also jumper selectable between RS-232 and RS-422/485.

\* = active low

Use a VTC-9F cable to connect the ports to the external serial equipment. The pinout of the connector allows you to plug the cable directly into a 9-pin PC serial connector. When interfacing the PC-450 to your PC, you need to use a null modem adapter.

# LEDS

LED CR7 indicates TX1, CR6 indicates RX1, CR8 indicates TX2, and CR9 indicates RX2. Refer to Figure 2-1 for the location of the LEDs.

# COM3 AS RS-422/485

COM3 is jumper selectable for either RS-232 or RS-422/485 communications at jumper block W1. Make sure the correct jumpers are set for RS-422/485 prior to using the port.

| PC-450 COM3 Configuration: W1 |                                     |  |
|-------------------------------|-------------------------------------|--|
| Pins<br>Jumpered              | Description                         |  |
| [1-3]                         | IRQ7                                |  |
| [3-5]*                        | IRQ4                                |  |
| [9-10]*                       | 4-wire RS-422                       |  |
| [7-8]                         | 2-wire RS-485 (DCD Receiver Enable) |  |
| [4-6]                         | Receive Data from RS-485            |  |
| [2-4]*                        | Receive Data from RS-232            |  |
| [11-13][12-14]*               | RS-485 Receiver terminated          |  |
| [13-15][14-16]                | RS-485 Receiver not terminated      |  |

\* = default

When using COM3 as RS-422/485, the transmitter and receiver are not optically isolated, therefore, you must avoid ground loops. You should only send signals through the RS-422/485 lines, not power or power grounds. Power grounds cannot be used as a reference ground for RS-422/485 signals. You will need to establish a common ground reference before implementing your RS-422/485 network. The maximum common mode voltage output is +/-7V. Refer to the EIA 485 specification for further details on grounding and safety procedures.

You can connect up to 32 units on a multidrop RS-422/485 network. However, only one transmitter can be active at a time. Although no wire type or maximum wire length is specified in the EIA 485 specification, the EIA 422 specification (which is very similar) lists a maximum length of 4000 feet.

The RS-422/485 port is accessed through COM3 via terminal block P3. It supports two-wire or four-wire transmissions. Jumper block W1[7-8][9-10] determines the transmission method.

The following diagrams show how a typical two-wire or four-wire mode network is implemented:

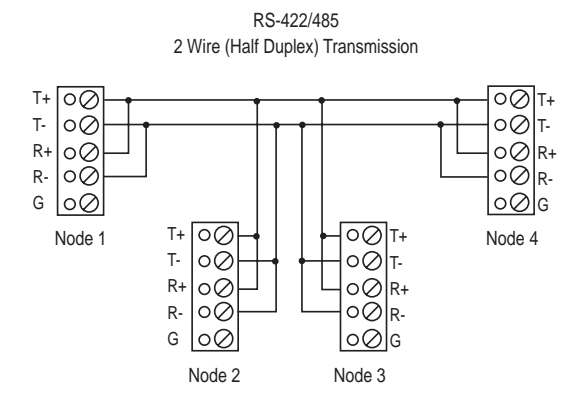

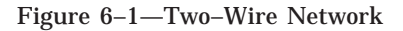

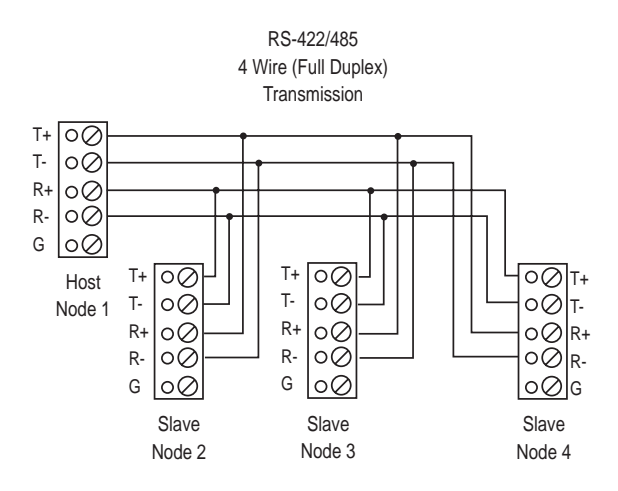

Figure 6–2—Four–Wire Network

#### Transmitter Control

To turn the transmitter ON and OFF through software control refer to the following table:

| RS-422/485 Transmitter Control                        |                                                 |             |
|-------------------------------------------------------|-------------------------------------------------|-------------|
| Program Statement                                     | Description                                     | COM<br>Port |
| Read/Modify/Write a "1" to<br>bit 2, I/O location 3EC | Disables transmitter,<br>Enables receiver input | COM3        |
| Read/Modify/Write a "0" to<br>bit 2, I/O location 3EC | Enables transmitter,<br>Disables receiver input | COM3        |

### **Termination Network**

Jumper block W1[11–12–13–14–15–16] installs or removes the termination network. A termination network must be installed at the first and last receiver of the network. Failure to do so may cause spurious oscillation on the receive line and corrupt incoming data.

### **INTERRUPTS**

The PC Bus does not allow shared interrupts on the bus. By default, the interrupts are disabled for COM1 and COM2. The factory default sets the interrupt for COM3 to IRQ4 which is the same interrupt used by COM1. If your application requires both COM1 and COM3 to support interrupts, you can change the interrupt for COM3 via jumper block W1[1–3] (IRQ7) or W1[3–5] (IRQ4).

You can also disable via software the COM1 and COM2 interrupts (IRQ4 and IRQ3) to allow for other devices which use these interrupts. To disable interrupts for COM1, write a 0 to 3FC bit 3. To disable COM2, write a 0 to 2FC bit 3.

# WATCHDOG TIMER

The watchdog timer is a failsafe against program crashes or processor lockups. The watchdog times out every 1.6 seconds. The address for the watchdog timer enable port is 384H. The timer is software disabled when you write a "0" to address 384H. This is the default setting on power-up or reset.

When you want to start using the watchdog timer, write a "1" to address 384H. You must write (any data) to 210–217H within the timeout period to prevent the board from resetting. When you write to 210–217H, the timer resets and begins counting down again. The following table lists the software enable and strobe information:

| Watchdog Timer Software & Strobe Addresses |                                         |  |
|--------------------------------------------|-----------------------------------------|--|
| Enable Base Address 384H                   | Strobe Base Address 210-217H            |  |
| Timer disables = 0*                        | Write any data to this address to reset |  |
| Timer enabled = 1                          | timer                                   |  |

\* = default

# WATCHDOG LATCH

The watchdog latch allows you to add a buzzer or light in series with a button, which can be reset should the watchdog timeout. The latch is available through jumper block J20:

| PC-450 Watchdog Latch: J20 |               |  |
|----------------------------|---------------|--|
| Pin # Description          |               |  |
| 1                          | Gnd           |  |
| 2                          | Normally Open |  |
| 3                          | Gnd           |  |
| 4                          | Normally Open |  |

The following diagram shows a typical circuit for the watchdog latch:

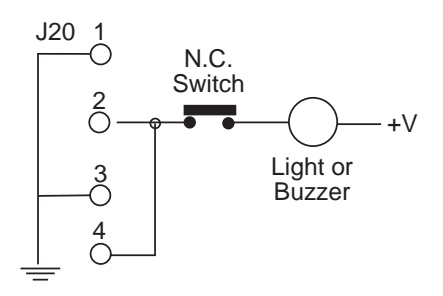

Figure 7-1—Typical Watchdog Latch Circuit

### NMI

The PC-450 will generate an NMI interrupt if power drops below a preset level. This allows you to save critical application data before power fails. The input is jumper selectable at W9 to monitor the on-card 5V supply or external power (usually voltage input to the power supply regulator). To preset the power fail level, use the following formula and resistor values:

 $V_{_{\rm TP}}$  = 1.25(1 + R131/R132) where  $V_{_{\rm TP}}$  = trip point voltage desired

**NOTE:**  $V_{TP}$  is factory set to 4.75V. The default for R131 is 28K and R132 is 10K.

| PC-450 Power Fail Source: W9 |                                      |  |
|------------------------------|--------------------------------------|--|
| Pins Jumpered                | mpered Description                   |  |
| [1-2]*                       | Source is the +5V                    |  |
| [3-4]                        | Connects to source which is off card |  |

\* = default

If you want to monitor the pre–regulated power, you must connect this voltage to W9 pin 3. You must also size R131 and R132 for a new  $V_{\rm TP}.$ 

If you are monitoring powerfail, you must also set the jumper block W10[3–4]. This selects the powerfail logic as the source of the NMI interrupt. Alternately, you can configure the PC–450 to generate an NMI interrupt from the PC/104 interface.

| PC-450 NMI Source Select: W10 |                                               |  |
|-------------------------------|-----------------------------------------------|--|
| Pins Jumpered                 | Description                                   |  |
| [1-2]*                        | Source is PC/104 IOCHECK                      |  |
| [3-4]                         | Source is on-card watchdog/power fail circuit |  |

\* = default

# HARDWARE RESET

The PC-450 has a button which allows you to reset the system without turning off the power. This provides a more complete reset than the <CTL><ALT><DEL> method. The RESET command also accomplishes the same thing as the reset button. J21 allows you to connect an external switch closure to the PC-450. The switch must be a "normally open" type.

#### **Remote Reset**

In addition to the push-button reset, there is a separate input so that the PC-450 can be remotely reset. The remote reset is optically isolated so that extraneous noise will not trigger erroneous resets. The remote reset is connected to P4.

| PC-450 Remote Reset: P4 |             |  |
|-------------------------|-------------|--|
| Pin #                   | Description |  |
| 1                       | Reset       |  |
| 2                       | Gnd         |  |

The voltage at P4 pin 1 must be greater than 2.0 VDC with respect to P4 pin 2 in order to reset the system. Pulse P4 pin 1 high for a period greater than 50 mS, then low.

# LPT1 PARALLEL PORT

The LPT1 parallel port has a 26-pin connector at J8. It can be used to support a number of devices including a PC compatible printer, multiline display or matrix keypad.

| PC-450 LPT1 Printer Port: J8 |          |        |
|------------------------------|----------|--------|
| Pin #                        | Function |        |
| 1                            | Out      | STB*   |
| 2                            | Out      | AFD*   |
| 3                            | I/O      | DATA 0 |
| 4                            | In       | ERR*   |
| 5                            | I/O      | DATA 1 |
| 6                            | Out      | INIT*  |
| 7                            | I/O      | DATA 2 |
| 8                            | Out      | SLIN*  |
| 9                            | I/O      | DATA 3 |
| 10                           |          | Gnd    |
| 11                           | I/O      | DATA 4 |
| 12                           |          | Gnd    |
| 13                           | I/O      | DATA 5 |
| 14                           |          | Gnd    |
| 15                           | I/O      | DATA 6 |
| 16                           |          | Gnd    |
| 17                           | I/O      | DATA 7 |
| 18                           |          | Gnd    |
| 19                           | Out      | ACK*   |
| 20                           |          | Gnd    |
| 21                           | In       | BUSY   |
| 22                           |          | Gnd    |
| 23                           | In       | PE     |
| 24                           |          | Gnd    |
| 25                           | In       | SLCT   |
| 26                           |          | +5     |

\* = active low

# PRINTER

To install a printer:

- 1. Use an Octagon VTC-5/IBM cable from the LPT1 port (J8) to the 25-pin connector on your printer cable.
- 2. Connect the cable to your printer.

# DISPLAY

The LPT1 port supports either 4x20 or 4x40 liquid crystal displays (LCD). To interface the displays to the PC-450, use the Octagon 2010 interface board. A CMA-26 cable is required to connect the interface board to the PC-450. The program DISPLAY.EXE (found on the PC-450 utility disk in the \DISPLAY subdirectory) provides an easy method to use the display. Please refer to the file DISPLAY.DOC on the utility disk for information on initializing and using the display. Also, refer to the *2010 Product Sheet* for information on the interface board. To install a display:

- 1. Connect a CMA-26 cable from the LPT1 port to J1 on the 2010.
- 2. Connect the display cable to either the 14-pin or 16-pin header on the 2010. The size of the display will determine which header to use.
- 3. Refer to the file DISPLAY.DOC for more information on initializing and using the display.

# KEYPAD

LPT1 also supports 4x4 matrix keypads. To interface the keypad to the PC-450, use the Octagon 2010 interface board. A CMA-26 cable is required to connect the interface board to the PC-450. The program DISPLAY.EXE (found on the PC-450 utility disk) provides an easy method to use the keypad. Refer to the file DISPLAY.DOC on the utility disk for information on initializing and using the keypad. Also, refer to the *2010 Product Sheet* for information on the interface board. To install a keypad:

- 1. Connect a CMA–26 cable from the LPT1 port to J1 on the 2010.
- 2. Connect the keypad cable to the 10-pin header on the 2010.
- 3. Refer to the file DISPLAY.DOC for more information on reading the keypad.

This page intentionally left blank.

# DIAGNOSTICS DISPLAY

The PC-450 diagnostics port is a 4-digit display that supports the alpha/numeric ASCII character set. It is located at I/O locations 218-21FH. The port can be used by applications programs to display the status and other information. The register set for the 4-digit display consists of five separate registers described as follows:

| PC-450 Diagnostic Display Port |                     |  |  |
|--------------------------------|---------------------|--|--|
| I/O Location Description       |                     |  |  |
| 218H                           | Control Word        |  |  |
| 219H                           | Control Word        |  |  |
| 21AH                           | Control Word        |  |  |
| 21BH                           | Control Word        |  |  |
| 21CH                           | Digit 0 (rightmost) |  |  |
| 21DH                           | Digit 1             |  |  |
| 21EH                           | Digit 2             |  |  |
| 21FH                           | Digit 3 (leftmost)  |  |  |

The Control Word Register bits have the following definition:

#### CLEAR

| D7 = 0 | Standard  | operation      |
|--------|-----------|----------------|
| D7 = 1 | Clear the | entire display |

#### LAMP TEST

- D6 = 0 Standard operation mode
- D6 = 1 Display all dots at 50% brightness

#### BLINK

- D5 = 0 Blink attribute disabled
- D5 = 1 Blink entire display

#### ATTRIBUTE ENABLE

- D4 = 0, Disable above attributes
- D4 = 1, Enable above attributes

#### ATTRIBUTES

| D3, D2 = 0, 0 | Display cursor instead of character           |
|---------------|-----------------------------------------------|
| D3, D2 = 0, 1 | Blink character                               |
| D3, D2 = 1, 0 | Display blinking cursors instead of character |
| D3, D2 = 1, 1 | Alternate character with cursor               |
|               |                                               |

#### BRIGHTNESS

| D1, D0 = 0, 0 | 0% (blank) |
|---------------|------------|
| D1, D0 = 0, 1 | 25%        |
| D1, D0 = 1, 0 | 50%        |
| D1, D0 = 1, 1 | 100%       |

The digit display registers at ports 21C–21FH support the standard ASCII character codes. If the high bit is set, the associated attribute that is set in the control word is enabled for that digit. If the high bit is cleared, the associated attribute is not enabled for that character.

### Example

```
#include <DOS.H>
#define DiagDisplay 0x218
void main (void)
{
    /* Display PASS on the PC450 */
    /* Diagnostic display */
    outportb (DiagDisplay+7, 'P');
    outportb (DiagDisplay+6, 'A');
    outportb (DiagDisplay+5, 'S');
    outportb (DiagDisplay+4, 'S');
}
```

# DESCRIPTION

The PC-450 supports a variety of high-performance flat panels and SVGA CRT monitors. Monitor resolutions up to 1024 x 768 and flat panel resolutions up to 1280 x 1042 are supported. The video controller uses 1 MB of video DRAM. The video controller circuit operates on the local bus device at the full processor speed allowing for faster execution of programs such as Windows. Standard VGA monitors with analog inputs are connected using a DB-15 connector at J3. Flat panel displays are connected using a 50-pin connector at J2. Please refer to the utility disk for additional information on flat panel displays. An LED CR5 indicates video activity.

### WARNING:

Octagon assumes no responsibility for any damage caused to flat panel displays and/or the PC-450 if the display is connected incorrectly.

# PROGRAMMING THE VIDEO BIOS

The following section applies only to a PC-450 with the SSD0 option installed. If SSD0 is not installed, refer to the section, "To Save Files to the PC-450 SSD1A, SSD1B" in Chapter 5, "Save and Run Programs." 450EPROM.BAT is to be used with a VIDEO.DAT file for reprogramming the video BIOS. When the new BIOS has been programmed and installed into the PC-450, refer to the section, "Connecting the Monitor/Display" later in this chapter.

The PC-450 is factory configured and programmed for a VGA analog monitor. If you wish to use a monitor other than the default or a flat panel display, you must reprogram the video BIOS for the appropriate display. If you are using the default monitor and have not previously reprogrammed the video BIOS, please skip to the section, "Connecting the Monitor/Display".

- 1. Make sure a standard VGA monitor and AT/PS-2 compatible keyboard are attached to the PC-450.
- 2. Make sure W8[7–8] is enabled and W8[5–6] is disabled.

| PC-450 Boot Options: W8 |                                                                                                    |  |  |
|-------------------------|----------------------------------------------------------------------------------------------------|--|--|
| Pins Jumpered           | Description                                                                                                    |  |  |
| [1-2]*                  | Use video BIOS or system BIOS from SSD1A<br>(systems without SSD0 flash)                                       |  |  |
| [3-4]†                  | Use video BIOS or system BIOS from SSD0<br>(systems with SSD0 flash)                                           |  |  |
| [5-6]                   | Uses video BIOS at C000H (VGA).                                                                                |  |  |
| [7-8]*†                 | Uses video BIOS at D000H. Reprogrammable via<br>PGMVIDEO (SSD0 installed) or 450EPROM.BAT<br>(SSD1 installed). |  |  |
| [9-10]                  | Boots from the BIOS drive.                                                                                     |  |  |
| [11-12]*†               | Boots from OCTSETUP boot device.                                                                               |  |  |

\* = default for models booting from EPROM

† = default for models booting from flash

- 3. Power on the PC-450.
- 4. Download the file, PGMVIDEO.EXE, and \*.DAT file for your display (e.g., LQ10DH11.DAT) from your PC to the PC-450 virtual drive. These files are found on the VGA65540 utility disk in the \PC450 and \BIOS subdirectories. Refer to Chapter 5, "Save and Run Programs" for detailed information on downloading files.

**NOTE**: If you are using a flat panel display, refer to the README.DOC file on the VGA540 utility disk for a list of the supported displays. If your particular display is not currently listed, please contact Octagon Technical Support (303–426–4521) for assistance.

5. To program the PC-450 for the appropriate monitor/display, type the following:

<drive>:PGMVIDEO <drive>:LQ10DH11.DAT

The <drive> designator is the virtual drive where you transferred the files from your PC. The \*.DAT file will change depending on the type of display you are using.

#### 6. The system displays the following message:

PGMVIDEO Vx.xx Octagon Systems (c) Copyright 1994 This utility programs a new video BIOS into the PC-450. Programming Video BIOS from LQ10DH11.DAT The system may lock up if you are currently using the Video BIOS which is being overwritten, and the video BIOS is not currently shadowed. You must reset the system when complete. If the system does not operate correctly with the new video BIOS, move jumper W8[7-8] to W8[5-6] to use primary video BIOS. Erasing the flash EPROM. Erase complete. Programming the flash EPROM.

7. Power-off the PC-450 and attach the appropriate monitor or flat panel display. Refer to "Connecting the Monitor/Display."

# CONNECTING THE MONITOR/DISPLAY

Programming complete.

The PC-450 supports both an analog monitor and/or a flat panel display. The programs CT.COM and FP.COM allow you to toggle between displaying the monitor and the flat panel. The program SM.COM allows you to display from the monitor and the flat panel simultaneously. These programs are found on the VGA65540 utility disk in the \UTIL subdirectory along with other diagnostic and configuration utilities. Refer to the README.DOC file.

### **Analog Monitor**

1. The DB-15 connector at J3 supports an analog VGA color or monochrome monitor. Plug the cable supplied with your monitor directly into J3.

| PC-450 SVGA Connector: J3     |       |    |                 |  |
|-------------------------------|-------|----|-----------------|--|
| Pin # Function Pin # Function |       |    |                 |  |
| 1                             | Red   | 9  | NC              |  |
| 2                             | Green | 10 | Gnd             |  |
| 3                             | Blue  | 11 | NC              |  |
| 4                             | NC    | 12 | NC              |  |
| 5                             | Gnd   | 13 | Horizontal Sync |  |
| 6                             | Gnd   | 14 | Vertical Sync   |  |
| 7                             | Gnd   | 15 | NC              |  |
| 8                             | Gnd   |    |                 |  |

 Make sure the video BIOS jumper W8[5–6] is enabled. W8[7–8] can be used if CRT.DAT is programmed using PGMVIDEO.EXE.

### **Flat Panel Display**

1. Configure jumper block W2 for the flat panel bias polarity:

| PC-450 Flat Panel Bias Polarity: W2 |                  |  |  |
|-------------------------------------|------------------|--|--|
| Pins Jumpered Description           |                  |  |  |
| [1-2]                               | Negative voltage |  |  |
| [3-4]* Positive voltage             |                  |  |  |

\* = default

- 2. Power on the PC-450 and measure VEESAFE at J2, pin 3 and adjust R3, VEE BIAS adjust, for the correct BIAS voltage for your flat panel display.
- 3. Power off the PC-450 and connect the flat panel display to the PC-450 using a 50-pin IDC connector. The following table lists the pin number and function for J2:

| PC-450 Flat Panel Connector: J2 |                         |    |           |  |  |  |
|---------------------------------|-------------------------|----|-----------|--|--|--|
| Pin #                           | Function Pin # Function |    |           |  |  |  |
| 1                               | VDDSAFE +5V             | 2  | +12 VSAFE |  |  |  |
| 3                               | VEESAFE                 | 4  | Reserved  |  |  |  |
| 5                               | ENABKL                  | 6  | Gnd       |  |  |  |
| 7                               | М                       | 8  | DE        |  |  |  |
| 9                               | Gnd                     | 10 | LP        |  |  |  |
| 11                              | FLM                     | 12 | Gnd       |  |  |  |
| 13                              | SHFCLK                  | 14 | Gnd       |  |  |  |
| 15                              | P0                      | 16 | P1        |  |  |  |
| 17                              | Gnd                     | 18 | P2        |  |  |  |
| 19                              | P3                      | 20 | Gnd       |  |  |  |
| 21                              | P4                      | 22 | P5        |  |  |  |
| 23                              | Gnd                     | 24 | P6        |  |  |  |
| 25                              | P7                      | 26 | Gnd       |  |  |  |
| 27                              | P8                      | 28 | Р9        |  |  |  |
| 29                              | Gnd                     | 30 | P10       |  |  |  |
| 31                              | P11                     | 32 | Gnd       |  |  |  |
| 33                              | P12                     | 34 | P13       |  |  |  |
| 35                              | Gnd                     | 36 | P14       |  |  |  |
| 37                              | P15                     | 38 | Gnd       |  |  |  |
| 39                              | P16                     | 40 | P17       |  |  |  |
| 41                              | Gnd                     | 42 | P18       |  |  |  |
| 43                              | P19                     | 44 | Gnd       |  |  |  |
| 45                              | P20                     | 46 | P21       |  |  |  |
| 47                              | Gnd                     | 48 | P22       |  |  |  |
| 49                              | P23                     | 50 | Gnd       |  |  |  |

\* = active low

- 4. Make sure the video BIOS jumper W8[7–8] is enabled.
- 5. Power on your PC-450.

6. A BIOS and DOS message similar to the following should appear on your display:

Octagon PC-450 BIOS Vers x.xx Copyright (c) 1994 Octagon Systems Corp. All Rights Reserved

7. The VEESAFE voltage may require additional adjustments in order to obtain the proper contrast.

# DESCRIPTION

The PC-450 is compatible with all common floppy disk drives used in the PC. It will also drive up to 528 MB hard drives that have 16-bit IDE interfaces. The BIOS extension ROM for the hard drive is supplied on the card so that no additional software is needed. The floppy drives use DMA channel 2. An LED CR20 indicates hard drive activity.

# FLOPPY DISK CONTROLLER

The PC-450 can interface directly to one or two 3.5 in. or 5.25 in. floppy drives via the connector at J12. Make sure the 34-pin floppy drive cable meets the following pinout requirements:

| PC-450 Floppy Drives: J12 |          |       |            |
|---------------------------|----------|-------|------------|
| Pin #                     | Function | Pin # | Function   |
| 1                         | NC       | 2     | DSEL       |
| 3                         | NC       | 4     | NC         |
| 5                         | NC       | 6     | DRATE      |
| 7                         | +5       | 8     | INDEX*     |
| 9                         | +5       | 10    | MTR2 ON*   |
| 11                        | +5       | 12    | DS1*       |
| 13                        | Gnd      | 14    | DS2*       |
| 15                        | Gnd      | 16    | MTR1 ON*   |
| 17                        | Gnd      | 18    | DIR IN*    |
| 19                        | Gnd      | 20    | STEP*      |
| 21                        | Gnd      | 22    | WR DATA*   |
| 23                        | Gnd      | 24    | WR GATE*   |
| 25                        | Gnd      | 26    | TRK 00*    |
| 27                        | Gnd      | 28    | WP*        |
| 29                        | Gnd      | 30    | RD DATA*   |
| 31                        | Gnd      | 32    | SIDE 1*    |
| 33                        | Gnd      | 34    | DISKCHANGE |

\* = active low

**NOTE**: If you wish to add a second floppy drive to your system, you must use a floppy drive cable which has two connectors.

### **Power Requirements**

The PC-450 requires +5V for operation. You must also supply power to the floppy drive(s) through an external source. Refer to your floppy drive manual for specific instructions.

### Installing a Floppy Disk Drive

**NOTE:** Some floppy drive manufacturers use an incorrectly installed keyed header on their floppy drives. The assumed pin 1 of the keyed header is actually pin 34. This causes problems when a customer assumes that connecting a keyed floppy cable into a keyed floppy cable header actually aligns pin 1 with pin 1. When this situation occurs, pin 1 is connected to pin 34, the floppy drive indicator remains continuously lit, the floppy drive cannot be accessed, and the PC-450 is wrongfully blamed.

Sony and Toshiba drives are noted to have an incorrectly installed 34pin header. If you are experiencing these types of problems, investigate the floppy drive cable header. Determine the correct position of pin 1, usually by noting the actual pin numbers silkscreened on the circuit board. If this is the problem, either use a floppy cable with non-keyed connectors or remove the connector key and correctly align pin 1 to pin 1.

- 1. Disconnect power to the PC-450.
- 2. Insert one end of your cable into the rear of the floppy drive. Make sure pin 1 on the cable is connected to pin 1 on the drive.
- 3. Insert the other end of the cable into J12 on the PC-450.
- 4. Connect power to the floppy drive.
- 5. Execute the ATBIOS SETUP program to configure your system for a floppy drive. You can execute this program either by pressing <CTL><ALT><S> during system boot-up or by executing the file DOSETUP.EXE. This file is found on the PC-450 BIOS drive and the utility disk. The system will step you through the configuration. Also, refer to Chapter 4, "Setup", for more information on the ATBIOS SETUP program.

### WARNING:

After DOSETUP is executed, the following prompt is displayed: "Do you wish to reboot system?" If you enter Y (yes), the system may lock up. Instead, enter N (no) and press <CTL><ALT><DEL>. This causes the system to do a warm reset.

6. If you want to boot the system from the floppy drive, you will need to create a bootable floppy disk. Run OCTSETUP to specify the boot device as a floppy/hard drive. Run DOSETUP to set the floppy type and boot device order.

**NOTE:** When you boot from SSD0A/B or SSD1A/B using your own DOS (not ROM–DOS), only one floppy drive will be available, since DOS thinks that the flash EPROM is drive A. Connect your floppy disk drive to the second floppy connector and access it with "B:".

### HARD DISK CONTROLLER

The PC-450 will drive up to 528 MB hard drives that have 16-bit IDE interfaces via a 44-pin connector at J11. Make sure your cable meets the pinout requirements of the following table:

| PC-450 IDE Hard Drive: J11 |                         |    |          |  |  |  |
|----------------------------|-------------------------|----|----------|--|--|--|
| Pin #                      | Function Pin # Function |    |          |  |  |  |
| 1                          | RESET*                  | 2  | Gnd      |  |  |  |
| 3                          | DATA 7                  | 4  | DATA 8   |  |  |  |
| 5                          | DATA 6                  | 6  | DATA 9   |  |  |  |
| 7                          | DATA 5                  | 8  | DATA 10  |  |  |  |
| 9                          | DATA 4                  | 10 | DATA 11  |  |  |  |
| 11                         | DATA 3                  | 12 | DATA 12  |  |  |  |
| 13                         | DATA 2                  | 14 | DATA 13  |  |  |  |
| 15                         | DATA 1                  | 16 | DATA 14  |  |  |  |
| 17                         | DATA 0                  | 18 | DATA 15  |  |  |  |
| 19                         | Gnd                     | 20 | KEY      |  |  |  |
| 21                         | Reserved                | 22 | Gnd      |  |  |  |
| 23                         | IOWR*                   | 24 | Gnd      |  |  |  |
| 25                         | IORD*                   | 26 | Gnd      |  |  |  |
| 27                         | NC                      | 28 | BALE     |  |  |  |
| 29                         | NC                      | 30 | Gnd      |  |  |  |
| 31                         | IRQ 14                  | 32 | IO16*    |  |  |  |
| 33                         | ADDR1                   | 34 | NC       |  |  |  |
| 35                         | ADDR0                   | 36 | ADDR2    |  |  |  |
| 37                         | CS0                     | 38 | CS1      |  |  |  |
| 39                         | LED                     | 40 | Gnd      |  |  |  |
| 41                         | +5 LOGIC                | 42 | +5 MOTOR |  |  |  |
| 43                         | Gnd                     | 44 | NC       |  |  |  |

\* = active low

### **Octagon Hard Drive Cable**

The PC-450 uses a 2 mm header for the hard drive interface. This header is the same type that is used with 2.5" and smaller drives. The Octagon disk drive cable, model 4080, has a 2 mm connector on one end and two connectors, a 2 mm and a standard 0.1", on the other end. The 4080 cable connects to the PC-450 2 mm header and then will connect to either a 2.5" or smaller hard drive, or a standard 3.5" hard drive.

### **Installing a Hard Drive**

- 1. Disconnect power to the PC-450.
- 2. Insert one end of the cable into the rear of the drive. Make sure pin 1 on the cable is connected to pin 1 on the drive.
- 3. Insert the other end of the cable into J11 on the PC-450.
- 4. Execute the ATBIOS SETUP program to configure your system for a hard drive. You can execute this program either by pressing <CTL><ALT><S> during system boot–up or by executing the file DOSETUP.EXE. This file is found on the PC-450 BIOS drive and the utility disk. The system will step you through the configuration. Also, refer to Chapter 4, "Setup," for more information on the ATBIOS SETUP program.
- WARNING: After DOSETUP is executed, the following prompt is displayed: "Do you wish to reboot system?" If you enter Y (yes), the system may lock up. Instead, enter N (no) and press <CTL><ALT><DEL>. This causes the system to do a warm reset.
- 5. If you want to boot the system from the hard drive, you will need to format the drive accordingly.

# **BOOTING WITH ROM-DOS**

If you want to boot from a floppy/hard drive with ROM–DOS, do the following steps:

- 1. Boot from the PC-450 utility disk.
- 2. Execute the following command:

SYS C:

3. The system copies COMMAND.COM as well as a hidden file to the hard drive.

### DESCRIPTION

This connector allows you to interface to one or two PC/104 form factor modules including hard disks, A/D converters, digital I/O, serial ports, etc. The PC-450 supports 8– and 16–bit, 5V modules. These modules can be stacked on top of the PC-450 to form a highly integrated control system.

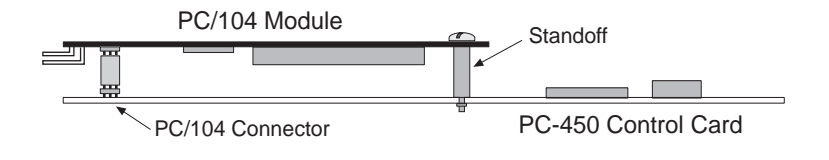

Figure 12–1—Typical PC/104 Module Stack

### WARNING:

When installing any PC/104 module, care should be taken to avoid excessively flexing the PC-450 board.

The following table describes the pinouts for the PC/104 connector:

| PC-450 PC/104 Bus Signal Assignments: P2 |         |                 |       |          |
|------------------------------------------|---------|-----------------|-------|----------|
| Pin #                                    | Row A   | Row B           | Row C | Row D    |
| 0                                        |         |                 | Gnd   | Gnd      |
| 1                                        | IOCHCK* | Gnd             | SBHE* | MEMCS16* |
| 2                                        | SD7     | RESETDRV        | LA23  | IOCS16*  |
| 3                                        | SD6     | +5V             | LA22  | IRQ10    |
| 4                                        | SD5     | IRQ9            | LA21  | IRQ11    |
| 5                                        | SD4     | -5V             | LA20  | IRQ12    |
| 6                                        | SD3     | DRQ2            | LA19  | IRQ15    |
| 7                                        | SD2     | -12V            | LA18  | IRQ14    |
| 8                                        | SD1     | OWS*            | LA17  | DACK0*   |
| 9                                        | SD0     | +12V            | MEMR* | DRQ0     |
| 10                                       | IOCHRDY | (KEY)           | MEMW* | DACK5*   |
| 11                                       | AEN     | SMEMW*          | SD8   | DRQ5     |
| 12                                       | SA19    | SMEMR*          | SD9   | DACK6*   |
| 13                                       | SA18    | IOW*            | SD10  | DRQ6     |
| 14                                       | SA17    | IOR*            | SD11  | DACK7*   |
| 15                                       | SA16    | DACK3*          | SD12  | DRQ7     |
| 16                                       | SA15    | DRQ3            | SD13  | +5V      |
| 17                                       | SA14    | DACK1*          | SD14  | MASTER*  |
| 18                                       | SA13    | DRQ1            | SD15  | Gnd      |
| 19                                       | SA12    | <b>REFRESH*</b> | (KEY) | Gnd      |
| 20                                       | SA11    | SYSCLK          |       |          |
| 21                                       | SA10    | IRQ7            |       |          |
| 22                                       | SA9     | IRQ6            |       |          |
| 23                                       | SA8     | IRQ5            |       |          |
| 24                                       | SA7     | IRQ4            |       |          |
| 25                                       | SA6     | IRQ3            |       |          |
| 26                                       | SA5     | DACK2*          |       |          |
| 27                                       | SA4     | TC              |       |          |
| 28                                       | SA3     | BALE            |       |          |
| 29                                       | SA2     | +5V             |       |          |
| 30                                       | SA1     | OSC             |       |          |
| 31                                       | SA0     | Gnd             |       |          |
| 32                                       | Gnd     | Gnd             |       |          |

\* = active low
## DESCRIPTION

The PC-450 Ethernet LAN interface is a local bus device that provides a high performance node controller that executes the algorithms necessary for network operation, including buffer management, collision detection and error reporting. It also performs the Manchester encoding and decoding and serial/parallel data conversions. It provides all the standard network interfaces: 10BASE-T (twisted pair), 10BASE-2 (coaxial) and AUI (DB-15 connector). The card will also accept an AUI fiber-optic interface with the addition of a 12V supply. The Ethernet controller from SMC is certified Novell compatible. Four LEDs are provided to indicate Ethernet activity.

LAN drivers for Novell Netware and Microsoft NDIS are supplied on the Ethernet utility disk.

## CONFIGURING THE ETHERNET INTERFACE

The Ethernet interface is factory configured to use the default I/O address of 300-31FH and interrupt of IRQ9. If you wish to change these settings, you must run the OCTSETUP program and change the appropriate options. The jumpers at W3 allow you to configure the PC-450 to use either the default Ethernet settings, or to use the parameters as defined in the OCTSETUP program:

| PC-450 Ethernet Configuration: W3 |                                                                 |  |  |
|-----------------------------------|-----------------------------------------------------------------|--|--|
| Pins Jumpered Description         |                                                                 |  |  |
| [1-2]                             | Default I/O address is 300-31FH & IRQ9                          |  |  |
| [1-2] not jumpered*               | Uses OCTSETUP configuration for<br>Ethernet I/O address and IRQ |  |  |
| [3-4]*                            | Enables AUI/Twisted Pair connector                              |  |  |
| [3-4] not jumpered                | Enables BNC connector                                           |  |  |

Jumper block W3 selects the network interface connector for either BNC or AUI/twisted pair. When the BNC connector is enabled, the system supplies –9V for this connector. If you are using 10BASE–T (twisted pair) or are **not** using the Ethernet interface, we recommend that you jumper W3[3–4] in order to conserve power.

| PC-450 Ethernet BNC: J13 |         |  |
|--------------------------|---------|--|
| Pin # Function           |         |  |
| 1                        | RXI     |  |
| 2                        | COAXGND |  |

**NOTE:** Ethernet 10BASE-2 has a characteristic impedence of 50 Ohms. A 50 Ohm load terminator must be placed at each end of the network.

The 10BASE–T or twisted pair interface is available at connector J15. It is a standard RJ–45 connector:

| PC-450 Ethernet Twisted Pair: J15 |       |  |
|-----------------------------------|-------|--|
| Pin # Signal                      |       |  |
| 1                                 | TXTP+ |  |
| 2                                 | TXTP- |  |
| 3                                 | RXTP+ |  |
| 4                                 | NC    |  |
| 5                                 | NC    |  |
| 6                                 | RXTP- |  |
| 7                                 | NC    |  |
| 8                                 | NC    |  |

The AUI connector is a DB-15 connector at J9:

| PC-450 AUI Connector: J9 |      |  |
|--------------------------|------|--|
| Pin # Signal             |      |  |
| 1                        | Gnd  |  |
| 2                        | COLP |  |
| 3                        | TXP  |  |
| 4                        | Gnd  |  |
| 5                        | RECP |  |
| 6                        | Gnd  |  |
| 7                        | NC   |  |
| 8                        | NC   |  |
| 9                        | COLN |  |
| 10                       | TXN  |  |
| 11                       | Gnd  |  |
| 12                       | RECN |  |
| 13                       | +12V |  |
| 14                       | Gnd  |  |
| 15                       | NC   |  |

## CONFIGURING FOR NOVELL NETWARE

The PC-450 utility disk contains the Novell ODI workstation driver SMC9000.COM. The disk also contains a network configuration file, NET.CFG (located in the directory Netware Station), which defines the hardware settings for the PC-450. It is configured with the following default factory settings:

```
LINK DRIVER SMC9000
PORT 360
INT 07
MEDIA_TYPE 10BASET
FRAME ETHERNET_802.3
```

NET.CFG for the PC-450 must be changed to reflect a port address of 280, 300 or 320 and an interrupt of 03, 09,10 or 11 depending on OCTSETUP settings.) Use any DOS editor to enter the appropriate

changes. Refer to the READ\_FS.ME file on the Ethernet utility disk for the options for each setting.

In order to connect a workstation to the network, a copy of SMC9000.COM, NET.CFG and the Netware files LSL.COM, IPXODI.COM and NETX.COM must reside in the same directory. (**NOTE**: See your network administrator for the appropriate version of the Netware files.)

To connect the workstation to the network, you would execute files in the following sequence

```
Ver 5.0 (Only if running ROM-DOS)
lsl
smc9000
ipxodi
netx
Ver 6.0 (Only if running ROM-DOS)
lsl
smc9000
ipxodi
netx
```

**NOTE**: The interrupt defined in the NET.CFG file will override any interrupt settings as defined by the OCTSETUP program or by jumper block W3[1–2]. The available interrupts are 03, 09, 10, and 11.

Refer to the READ\_FS.ME file on the Ethernet utility disk for information regarding files servers. Contact Octagon Technical Support for information regarding other network drivers.

# LEDS

or

LED CR16 indicates BSEL, CR17 indicates transmit, CR18 indicates link, and CR19 indicates receive.

If your system is not working properly, check the following items:

### System generates a BIOS message but locks up when booting from SSDx or boots from the BIOS drive even though SSDx was specified.

- 1. Enable W8[9–10] and disable W8[11–12] to force booting from the BIOS drive.
- 2. Press the reset button and reboot. Then note the drive designator for SSDx.
- 3. Display the directory of SSDx and verify that all the necessary boot files exist. If any files are missing, re-execute the steps in Chapter 5, "Save and Run Programs," after adding the missing files.
- 4. If no files are missing, remake SSDx to overwrite any files which may have become corrupted.

### Booting from SSDx with DOS doesn't work:

1. Test the boot files using the original floppy on the floppy drive of your PC. Make sure all the necessary boot files are present.

# MEMDRIVE.SYS reports SSDx device not present with EPROM installed.

1. You must program the EPROM using DISKSAVE and an external EPROM programmer.

# MEMDRIVE.SYS reports smaller size disk than device installed in SSD1A/B.

1. Device was programmed from smaller disk than destination device using DISKSAVE and DISKSEND. For example, if 415K of file space is programmed into a 512K EPROM, only a 415K device will be reported.

### MEMDRIVE.SYS reports SSD2 device not present.

1. Install a 128K/512K static RAM into SSD2. Make sure pin 1 is correct.

### MEMDRIVE.SYS reports SSD0x device not present.

1. SSD0x must be programmed with DISKSAVE/DISKSEND first. See Chapter 5.

# SSD2 contents are reformatted after every power cycle.

1. Make sure the CMOS battery is connected to J19 and jumper W7[1–2] is installed, W7[3–4] is removed and W5[1–2] is installed.

## **OCTSETUP** can't write Ethernet setup.

1. You must remove W3[1–2] after system power is on and before running OCTSETUP.

# TECHNICAL ASSISTANCE

Carefully recheck your system before calling Technical Support. Run as many tests as possible; the more information you can provide, the easier it will be for the Technical Support staff to help you solve the problem. For technical assistance, please call 303– 426–4521.

## **TECHNICAL SPECIFICATIONS**

#### CPU

DX2/66 and DX4/100.

**NOTE:** All systems require a heat sink and external fan. Failure to do so will cause system to shutdown.

|                                                           | Freq | Airflow - ft/min (m/sec) |               |               |               |               |                |
|-----------------------------------------------------------|------|--------------------------|---------------|---------------|---------------|---------------|----------------|
|                                                           |      | 0<br>(0)                 | 200<br>(1.01) | 400<br>(2.03) | 600<br>(3.04) | 800<br>(4.06) | 1000<br>(5.07) |
| AMD DX2<br>Ambient Temp.<br>(°C) w/out Heat<br>Sink, 3.3V | 66   | 77.9                     | 78.8          | 79.8          | 80.7          | 81.4          | 82.0           |
| AMD DX4<br>Ambient Temp.<br>(°C) w/out Heat<br>Sink, 3.3V | 100  | 74.2                     | 75.6          | 77.1          | 78.5          | 79.6          | 80.5           |

#### Clock

33 MHz

#### **DRAM (U53, U54)**

Up to 32 MB DRAM. 1 MB, 4 MB or 16 MB, 32– or 36–bit 72–pin SIMMs.

#### Solid-State Disk 0, A and B (U20)

2 MB or 4 MB surface mounted flash EPROM (optional). Programmer built-in.

#### Solid-State Disk 1 A and B (U13, U26)

Supports 512K or 1 MB EPROMs for application program. Must use off-card programmer.

#### Solid-State Disk 2 (U34)

Supports 128K or 512K static RAMs that may be battery-backed. RAM not included. Uses same battery as calendar/clock (3.6V lithium connected to J19.)

#### **ROM-DOS**

Combined with BIOS ROM; DOS 6.0 compatible.

#### Serial I/O

COM1 (J6), COM2 (J5) and COM3 (J7) are 16C550 compatible. COM3 is jumper selectable between RS-232 and RS-422/485 (P3).

#### **Printer Interface**

LPT1 at J8 is PC compatible. Supports LCD displays and 4x4 matrix keypads via Octagon 2010 Interface board.

### Keyboard

IBM AT with PS2 style connector.

**Mouse** IBM PS2 style

## **Floppy Disk Drive**

3.5 in. or 5.25 in. format

### **IDE Hard Drive**

2.5 in. or 1.8 in. format, up to 528 MB. May use an Octagon 4080 cable with the standard 3.5" hard drive.

#### SCSI

Standard SCSI or SCSI-2 devices.

### Flat Panel

Monochrome, STN TFT, Color, EL, Plasma

#### **Flat Panel Mating Connector**

Use Thomas & Betts Ansley 609-5030 or equivalent mating connector.

VGA Analog Standard VGA or SVGA

Ethernet 10BASE–2, AUI and 10BASE–T supported.

### Watchdog Timer

Default timeout is 1.6 seconds. Software enabled and strobed. Disabled on power-up and reset. Address of the enable timer is 384H; address of strobe is 210–217H.

### NMI

NMI generated from either on-card powerfail logic or PC/104 interface. Jumper selectable to monitor from either on-card 5V or external voltage.

#### **Power Requirements**

+5V at 3.1 A typical — fully populated +5V at 4.65 A maximum

#### **Environmental Specifications**

 $-40^\circ$  to  $85^\circ$  C operating; Processor heatsink and fan may be required at higher ambient temperatures.  $-55^\circ$  to  $90^\circ$  C nonoperating RH 5% to 95%, noncondensing

#### Size

6.0 in. x 8.0 in.

#### **Memory Map**

| PC-450 Memory Map (absolute) |                                                                             |  |
|------------------------------|-----------------------------------------------------------------------------|--|
| Address                      | Description                                                                 |  |
| 0000-9FFFH                   | System base memory                                                          |  |
| A0000-BFFFFH                 | Video memory                                                                |  |
| C0000-C7FFFH                 | Video BIOS                                                                  |  |
| C8000-CFFFH                  | Off card                                                                    |  |
| D0000-D7FFFH                 | Off card (Not available when boot BIOS is on card.)                         |  |
| D8000-DFFFFH                 | Optional boot BIOS or off card. (See<br>OCTSETUP section to enable/disable) |  |
| E0000-E3FFFH                 | Window for SSDs                                                             |  |
| E4000-EFFFFH                 | SSD boot BIOS                                                               |  |
| F0000-FFFFFH                 | System BIOS                                                                 |  |
| 1000000 - 2000000H           | Extended memory (up to 32 MB)                                               |  |

## I/O Map

| PC-450 I/O Map |                                        |  |  |
|----------------|----------------------------------------|--|--|
| Hex Range      | Function                               |  |  |
| 0000-00FFH     | Core logic I/O functions               |  |  |
| 00-0FH         | DMA controller No. 1 (8 bits)          |  |  |
| 20-21H         | Interrupt controller No. 1 (IRQ 7:0)   |  |  |
| 22-23H         | Configuration & data ports             |  |  |
| 40-43H         | Timer (8254)                           |  |  |
| 60H            | Keyboard data port                     |  |  |
| 61H            | Port B                                 |  |  |
| 64H            | Keyboard command and status port       |  |  |
| 70H            | Real time clock address port, NMI mask |  |  |
| 71H            | Real time clock data port              |  |  |
| 80-8FH         | DMA page registers                     |  |  |
| 92H            | Fast CPU reset and GATEA20             |  |  |
| A0-A1H         | Interrupt controller No. 2 (IRQ15:8)   |  |  |
| C0-DFH         | DMA controller No. 2 (16 bit)          |  |  |
| 102            | VGA controller                         |  |  |
| 01F0-01FFH     | Hard disk                              |  |  |
| 0200-020FH     | Game port                              |  |  |
| 0210-0217H     | Watchdog strobe                        |  |  |
| 0218-021FH     | Diagnostic port                        |  |  |
| 0220H          | Bank chip select register, Read/Write  |  |  |
|                | Bit 0 = Bank address 14                |  |  |
|                | Bit 1 = Bank address 15                |  |  |
|                | Bit 2 = Bank address 16                |  |  |
|                | Bit 3 = Bank address 17                |  |  |
|                | Bit 4 = Bank address 18                |  |  |
|                | Bit 5 = Bank address 19                |  |  |
|                | Bit 6 = Bank address 20                |  |  |
|                | Bit 7 = Bank address 21                |  |  |
| 0221H          | Socket select register, Write          |  |  |
|                | Bit 0 = Socket select ID0              |  |  |
|                | Bit 1 = Socket select ID1              |  |  |
|                | Bit 2 = Socket window enable           |  |  |

| PC-450 I/O Map continued |                                         |  |
|--------------------------|-----------------------------------------|--|
| Hex Range                | Function                                |  |
| 0221H                    | Socket select register, Read            |  |
|                          | Bit 0 = Serial EEPROM data in           |  |
|                          | Bit 1 = Socket select ID 0              |  |
|                          | Bit 2 = Socket select ID 1              |  |
|                          | Bit 3 = Window enable (1 = enabled)     |  |
|                          | Bit 4 = No function                     |  |
|                          | Bit 5 = VBIOS jumper - W8[5-6][7-8]     |  |
|                          | Bit 6 = PBIOS jumper - W8[9-10][11-12]  |  |
|                          | Bit 7 = XBIOS jumper - W8[1-2][3-4]     |  |
| 0280-029FH               | Ethernet range 1                        |  |
| 02F8-02FFH               | COM2 serial port                        |  |
| 0300-031FH               | Ethernet range 2 or W3[1-2] (jumper on) |  |
| 0320-033FH               | Ethernet range 3                        |  |
| 0340-035FH               | SCSI controller                         |  |
| 0380H                    | Serial EEPROM chip select               |  |
| 0381H                    | Serial EEPROM data to device            |  |
| 0382H                    | Serial EEPROM clock                     |  |
| 0383H                    | Serial EEPROM program enable            |  |
| 0384H                    | Watchdog enable                         |  |
| 0385H                    | Flash program voltage enable            |  |
| 0386H                    | Flash write enable                      |  |
| 0387H                    | COM1 and COM2 powerdown and LED         |  |
| 0398H                    | Data & index for Super I/O controller   |  |
| 0399H                    | Data & index for Super I/O controller   |  |
| 03B0-03BFH               | Video mono mode (except 3BC-3BE)        |  |
| 03BC-03BEH               | LPT1 printer port                       |  |
| 03C0-03CFH               | Video control - EGA                     |  |
| 03D0-03DFH               | Video color - CGA                       |  |
| 03E8-03EFH               | COM3 serial port                        |  |
| 03F0-03F7H               | Floppy disk interface                   |  |
| 03F8-03FFH               | COM1 serial port                        |  |

# **INTERRUPTS**

| PC-450 Interrupts |                                        |  |
|-------------------|----------------------------------------|--|
| IRQ               | Function                               |  |
| 0                 | System timer                           |  |
| 1                 | Keyboard controller                    |  |
| 2                 | Cascade to second interrupt controller |  |
| 3                 | COM2/COM4 (optional Ethernet)          |  |
| 4                 | COM1/COM3                              |  |
| 5                 | Free                                   |  |
| 6                 | Floppy                                 |  |
| 7                 | LPT1 (jumperable to COM3)              |  |
| 8                 | Real time clock                        |  |
| 9                 | PC/104 IRQ2 - Ethernet                 |  |
| 10                | Free (optional Ethernet)               |  |
| 11                | SCSI-2 (optional Ethernet)             |  |
| 12                | Mouse                                  |  |
| 13                | Coprocessor                            |  |
| 14                | IDE hard drive                         |  |
| 15                | Serial EEPROM data in                  |  |

# DMA

| PC-450 DMA Channels |             |  |
|---------------------|-------------|--|
| Number Function     |             |  |
| 0                   | Refresh     |  |
| 1                   | Free        |  |
| 2                   | Floppy disk |  |
| 3                   | Free        |  |
| 4                   | Free        |  |
| 5                   | Free        |  |
| 6                   | SCSI-2      |  |
| 7                   | Free        |  |

# JUMPER SETTINGS

| PC-450 COM3 Configuration: W1 |                                     |  |
|-------------------------------|-------------------------------------|--|
| Pins<br>Jumpered              | Description                         |  |
| [1-3]                         | IRQ7                                |  |
| [3-5]*                        | IRQ4                                |  |
| [9-10]*                       | 4-wire RS-422                       |  |
| [7-8]                         | 2-wire RS-485 (DCD Receiver Enable) |  |
| [4-6]                         | Receive Data from RS-485            |  |
| [2-4]*                        | Receive Data from RS-232            |  |
| [11-13][12-14]*               | RS-485 Receiver terminated          |  |
| [13-15][14-16]                | RS-485 Receiver not terminated      |  |

\* = default

| PC-450 Flat Panel Bias Polarity: W2 |                  |  |
|-------------------------------------|------------------|--|
| Pins Jumpered Description           |                  |  |
| [1-2]                               | Negative voltage |  |
| [3-4]* Positive voltage             |                  |  |

\* = default

| PC-450 Ethernet Configuration: W3 |                                                                 |  |
|-----------------------------------|-----------------------------------------------------------------|--|
| Pins Jumpered Description         |                                                                 |  |
| [1-2]                             | Default I/O address is 300-31FH & IRQ9                          |  |
| [1-2] not jumpered*               | Uses OCTSETUP configuration for<br>Ethernet I/O address and IRQ |  |
| [3-4]*                            | Enables AUI/Twisted Pair connector                              |  |
| [3-4] not jumpered                | Enables BNC connector                                           |  |

| PC-450 CPU Speed Select: W4 |                                   |  |
|-----------------------------|-----------------------------------|--|
| Pins Jumpered Description   |                                   |  |
| [1-2]                       | Factory default.<br>Do not change |  |
| [3-4]*                      |                                   |  |

\* = default

| PC-450 CMOS Discharge: W5 |                                                |  |
|---------------------------|------------------------------------------------|--|
| Pins Jumpered Description |                                                |  |
| [1-2]*                    | Normal operation                               |  |
| [3-4]                     | Discharge CMOS memory. Make sure power is OFF. |  |

\* = default

| PC-450 SSD2 Power Source: W7 |                                                                 |  |  |
|------------------------------|-----------------------------------------------------------------|--|--|
| Pins Jumpered Description    |                                                                 |  |  |
| [1-2]*                       | Power SSD2 from the 3.6V clock battery at J19 during power-down |  |  |
| [3-4]                        | Power SSD2 from +5V. No battery<br>backup during power-down     |  |  |

| PC-450 Boot Options: W8 |                                                                                                    |  |
|-------------------------|----------------------------------------------------------------------------------------------------|--|
| Pins Jumpered           | Description                                                                                                    |  |
| [1-2]*                  | Use video BIOS or system BIOS from SSD1A<br>(systems without SSD0 flash)                                       |  |
| [3-4]†                  | Use video BIOS or system BIOS from SSD0<br>(systems with SSD0 flash)                                           |  |
| [5-6]                   | Uses video BIOS at C000H (VGA).                                                                                |  |
| [7-8]*†                 | Uses video BIOS at D000H. Reprogrammable via<br>PGMVIDEO (SSD0 installed) or 450EPROM.BAT<br>(SSD1 installed). |  |
| [9-10]                  | Boots from the BIOS drive.                                                                                     |  |
| [11-12]*†               | Boots from OCTSETUP boot device.                                                                               |  |

\* = default for models booting from EPROM

**†** = default for models booting from flash

| PC-450 Power Fail Source: W9 |                                      |  |
|------------------------------|--------------------------------------|--|
| Pins Jumpered Description    |                                      |  |
| [1-2]*                       | Source is the +5V                    |  |
| [3-4]                        | Connects to source which is off card |  |

\* = default

| PC-450 NMI Source Select: W10 |                                               |  |  |
|-------------------------------|-----------------------------------------------|--|--|
| Pins Jumpered                 | Description                                   |  |  |
| [1-2]*                        | Source is PC/104 IOCHECK                      |  |  |
| [3-4]                         | Source is on-card watchdog/power fail circuit |  |  |

# **CONNECTOR PINOUTS**

| PC-450 SCSI-2 Connector: J1 |         |       |        |
|-----------------------------|---------|-------|--------|
| Pin #                       | Signal  | Pin # | Signal |
| 2                           | SD0*    | 28    | Gnd    |
| 4                           | SD1*    | 30    | Gnd    |
| 6                           | SD2*    | 32    | ATN*   |
| 8                           | SD3*    | 34    | Gnd    |
| 10                          | SD4*    | 36    | BSY*   |
| 12                          | SD5*    | 38    | ACK*   |
| 14                          | SD6*    | 40    | RST*   |
| 16                          | SD7*    | 42    | MSG*   |
| 18                          | SCDP*   | 44    | SEL*   |
| 20                          | Gnd     | 46    | C/D*   |
| 22                          | Gnd     | 48    | REQ*   |
| 24                          | Gnd     | 50    | I/O*   |
| 26                          | TERMPWR |       |        |

NOTE: All odd numbered pins are ground.

| PC-450 Flat Panel Connector: J2 |             |       |           |
|---------------------------------|-------------|-------|-----------|
| Pin #                           | Function    | Pin # | Function  |
| 1                               | VDDSAFE +5V | 2     | +12 VSAFE |
| 3                               | VEESAFE     | 4     | Reserved  |
| 5                               | ENABKL      | 6     | Gnd       |
| 7                               | М           | 8     | DE        |
| 9                               | Gnd         | 10    | LP        |
| 11                              | FLM         | 12    | Gnd       |
| 13                              | SHFCLK      | 14    | Gnd       |
| 15                              | P0          | 16    | P1        |
| 17                              | Gnd         | 18    | P2        |
| 19                              | P3          | 20    | Gnd       |
| 21                              | P4          | 22    | P5        |
| 23                              | Gnd         | 24    | P6        |
| 25                              | P7          | 26    | Gnd       |
| 27                              | P8          | 28    | P9        |
| 29                              | Gnd         | 30    | P10       |
| 31                              | P11         | 32    | Gnd       |
| 33                              | P12         | 34    | P13       |
| 35                              | Gnd         | 36    | P14       |
| 37                              | P15         | 38    | Gnd       |
| 39                              | P16         | 40    | P17       |
| 41                              | Gnd         | 42    | P18       |
| 43                              | P19         | 44    | Gnd       |
| 45                              | P20         | 46    | P21       |
| 47                              | Gnd         | 48    | P22       |
| 49                              | P23         | 50    | Gnd       |

| PC-450 SVGA Connector: J3 |          |       |                 |
|---------------------------|----------|-------|-----------------|
| Pin #                     | Function | Pin # | Function        |
| 1                         | Red      | 9     | NC              |
| 2                         | Green    | 10    | Gnd             |
| 3                         | Blue     | 11    | NC              |
| 4                         | NC       | 12    | NC              |
| 5                         | Gnd      | 13    | Horizontal Sync |
| 6                         | Gnd      | 14    | Vertical Sync   |
| 7                         | Gnd      | 15    | NC              |
| 8                         | Gnd      |       |                 |

| COM1/COM2/COM3 Serial Ports: J5, J6 & J7 |                       |               |
|------------------------------------------|-----------------------|---------------|
| Pin #                                    | COM1/COM2<br>Function | COM3 Function |
| 1                                        | DCD                   |               |
| 2                                        | DSR                   |               |
| 3                                        | RxD*                  | RxD*          |
| 4                                        | RTS                   | RTS           |
| 5                                        | TxD*                  | TxD*          |
| 6                                        | CTS                   | CTS           |
| 7                                        | DTR                   |               |
| 8                                        | RI                    |               |
| 9                                        | Gnd                   | Gnd           |
| 10                                       | +5V                   | +5V           |

| PC-450 LPT1 Printer Port: J8 |          |        |  |
|------------------------------|----------|--------|--|
| Pin #                        | Function |        |  |
| 1                            | Out      | STB*   |  |
| 2                            | Out      | AFD*   |  |
| 3                            | I/O      | DATA 0 |  |
| 4                            | In       | ERR*   |  |
| 5                            | I/O      | DATA 1 |  |
| 6                            | Out      | INIT*  |  |
| 7                            | I/O      | DATA 2 |  |
| 8                            | Out      | SLIN*  |  |
| 9                            | I/O      | DATA 3 |  |
| 10                           |          | Gnd    |  |
| 11                           | I/O      | DATA 4 |  |
| 12                           |          | Gnd    |  |
| 13                           | I/O      | DATA 5 |  |
| 14                           |          | Gnd    |  |
| 15                           | I/O      | DATA 6 |  |
| 16                           |          | Gnd    |  |
| 17                           | I/O      | DATA 7 |  |
| 18                           |          | Gnd    |  |
| 19                           | Out      | ACK*   |  |
| 20                           |          | Gnd    |  |
| 21                           | In       | BUSY   |  |
| 22                           |          | Gnd    |  |
| 23                           | In       | PE     |  |
| 24                           |          | Gnd    |  |
| 25                           | In       | SLCT   |  |
| 26                           |          | +5     |  |

| PC-450 AUI Connector: J9 |        |  |
|--------------------------|--------|--|
| Pin #                    | Signal |  |
| 1                        | Gnd    |  |
| 2                        | COLP   |  |
| 3                        | TXP    |  |
| 4                        | Gnd    |  |
| 5                        | RECP   |  |
| 6                        | Gnd    |  |
| 7                        | NC     |  |
| 8                        | NC     |  |
| 9                        | COLN   |  |
| 10                       | TXN    |  |
| 11                       | Gnd    |  |
| 12                       | RECN   |  |
| 13                       | +12V   |  |
| 14                       | Gnd    |  |
| 15                       | NC     |  |

| PC-450 IDE Hard Drive: J11 |          |       |          |
|----------------------------|----------|-------|----------|
| Pin #                      | Function | Pin # | Function |
| 1                          | RESET*   | 2     | Gnd      |
| 3                          | DATA 7   | 4     | DATA 8   |
| 5                          | DATA 6   | 6     | DATA 9   |
| 7                          | DATA 5   | 8     | DATA 10  |
| 9                          | DATA 4   | 10    | DATA 11  |
| 11                         | DATA 3   | 12    | DATA 12  |
| 13                         | DATA 2   | 14    | DATA 13  |
| 15                         | DATA 1   | 16    | DATA 14  |
| 17                         | DATA 0   | 18    | DATA 15  |
| 19                         | Gnd      | 20    | KEY      |
| 21                         | Reserved | 22    | Gnd      |
| 23                         | IOWR*    | 24    | Gnd      |
| 25                         | IORD*    | 26    | Gnd      |
| 27                         | NC       | 28    | BALE     |
| 29                         | NC       | 30    | Gnd      |
| 31                         | IRQ 14   | 32    | IO16*    |
| 33                         | ADDR1    | 34    | NC       |
| 35                         | ADDR0    | 36    | ADDR2    |
| 37                         | CS0      | 38    | CS1      |
| 39                         | LED      | 40    | Gnd      |
| 41                         | +5 LOGIC | 42    | +5 MOTOR |
| 43                         | Gnd      | 44    | NC       |

| PC-450 Floppy Drives: J12 |          |       |            |
|---------------------------|----------|-------|------------|
| Pin #                     | Function | Pin # | Function   |
| 1                         | NC       | 2     | DSEL       |
| 3                         | NC       | 4     | NC         |
| 5                         | NC       | 6     | DRATE      |
| 7                         | +5       | 8     | INDEX*     |
| 9                         | +5       | 10    | MTR2 ON*   |
| 11                        | +5       | 12    | DS1*       |
| 13                        | Gnd      | 14    | DS2*       |
| 15                        | Gnd      | 16    | MTR1 ON*   |
| 17                        | Gnd      | 18    | DIR IN*    |
| 19                        | Gnd      | 20    | STEP*      |
| 21                        | Gnd      | 22    | WR DATA*   |
| 23                        | Gnd      | 24    | WR GATE*   |
| 25                        | Gnd      | 26    | TRK 00*    |
| 27                        | Gnd      | 28    | WP*        |
| 29                        | Gnd      | 30    | RD DATA*   |
| 31                        | Gnd      | 32    | SIDE 1*    |
| 33                        | Gnd      | 34    | DISKCHANGE |

| PC-450 Ethernet BNC: J13 |          |  |
|--------------------------|----------|--|
| Pin #                    | Function |  |
| 1                        | RXI      |  |
| 2                        | COAXGND  |  |

| PC-450 Fan Power: J14 |          |  |
|-----------------------|----------|--|
| Pin #                 | Function |  |
| 1                     | NC       |  |
| 2                     | NC       |  |
| 3                     | +5V      |  |
| 4                     | Gnd      |  |

| PC-450 Ethernet Twisted Pair: J15 |        |  |
|-----------------------------------|--------|--|
| Pin #                             | Signal |  |
| 1                                 | TXTP+  |  |
| 2                                 | TXTP-  |  |
| 3                                 | RXTP+  |  |
| 4                                 | NC     |  |
| 5                                 | NC     |  |
| 6                                 | RXTP-  |  |
| 7                                 | NC     |  |
| 8                                 | NC     |  |

| PC-450 Keyboard: J16 |          |  |
|----------------------|----------|--|
| Pin #                | Signal   |  |
| 1                    | Data     |  |
| 2                    | NC       |  |
| 3                    | Gnd      |  |
| 4                    | +5 VDC   |  |
| 5                    | Clock NC |  |
| 6                    | Gnd      |  |

| PC-450 Speaker: J17 |          |
|---------------------|----------|
| Pin #               | Function |
| 1                   | Speaker  |
| 2                   | Gnd      |
| 3                   | NC       |

| PC-450 Mouse Connector: J18 |             |  |
|-----------------------------|-------------|--|
| Pin #                       | Description |  |
| 1                           | Data        |  |
| 2                           | NC          |  |
| 3                           | Gnd         |  |
| 4                           | +5 VDC      |  |
| 5                           | Clock       |  |
| 6                           | Gnd         |  |

| PC-450 Battery: J19 |           |
|---------------------|-----------|
| Pin #               | Function  |
| 1                   | + Battery |
| 2                   | NC        |
| 3                   | Gnd       |
| 4                   | Gnd       |

| PC-450 Watchdog Latch: J20 |               |  |
|----------------------------|---------------|--|
| Pin #                      | Description   |  |
| 1                          | Gnd           |  |
| 2                          | Normally Open |  |
| 3                          | Gnd           |  |
| 4                          | Normally Open |  |

| PC-450 Reset: J21 |           |
|-------------------|-----------|
| Pin #             | Function  |
| 1                 | Gnd       |
| 2                 | POWERGOOD |

| PC-450 Power: P1 |             |
|------------------|-------------|
| Pin #            | Description |
| 1                | +5V         |
| 2                | Gnd         |
| 3                | +12V        |

| PC-450 PC/104 Bus Signal Assignments: P2 |         |                 |       |          |
|------------------------------------------|---------|-----------------|-------|----------|
| Pin #                                    | Row A   | Row B           | Row C | Row D    |
| 0                                        |         |                 | Gnd   | Gnd      |
| 1                                        | IOCHCK* | Gnd             | SBHE* | MEMCS16* |
| 2                                        | SD7     | RESETDRV        | LA23  | IOCS16*  |
| 3                                        | SD6     | +5V             | LA22  | IRQ10    |
| 4                                        | SD5     | IRQ9            | LA21  | IRQ11    |
| 5                                        | SD4     | -5V             | LA20  | IRQ12    |
| 6                                        | SD3     | DRQ2            | LA19  | IRQ15    |
| 7                                        | SD2     | -12V            | LA18  | IRQ14    |
| 8                                        | SD1     | OWS*            | LA17  | DACK0*   |
| 9                                        | SD0     | +12V            | MEMR* | DRQ0     |
| 10                                       | IOCHRDY | (KEY)           | MEMW* | DACK5*   |
| 11                                       | AEN     | SMEMW*          | SD8   | DRQ5     |
| 12                                       | SA19    | SMEMR*          | SD9   | DACK6*   |
| 13                                       | SA18    | IOW*            | SD10  | DRQ6     |
| 14                                       | SA17    | IOR*            | SD11  | DACK7*   |
| 15                                       | SA16    | DACK3*          | SD12  | DRQ7     |
| 16                                       | SA15    | DRQ3            | SD13  | +5V      |
| 17                                       | SA14    | DACK1*          | SD14  | MASTER*  |
| 18                                       | SA13    | DRQ1            | SD15  | Gnd      |
| 19                                       | SA12    | <b>REFRESH*</b> | (KEY) | Gnd      |
| 20                                       | SA11    | SYSCLK          |       |          |
| 21                                       | SA10    | IRQ7            |       |          |
| 22                                       | SA9     | IRQ6            |       |          |
| 23                                       | SA8     | IRQ5            |       |          |
| 24                                       | SA7     | IRQ4            |       |          |
| 25                                       | SA6     | IRQ3            |       |          |
| 26                                       | SA5     | DACK2*          |       |          |
| 27                                       | SA4     | TC              |       |          |
| 28                                       | SA3     | BALE            |       |          |
| 29                                       | SA2     | +5V             |       |          |
| 30                                       | SA1     | OSC             |       |          |
| 31                                       | SA0     | Gnd             |       |          |
| 32                                       | Gnd     | Gnd             |       |          |

| PC-450 COM3/RS-485: P3 |        |
|------------------------|--------|
| Pin #                  | Signal |
| 1                      | T+     |
| 2                      | T-     |
| 3                      | R+     |
| 4                      | R-     |
| 5                      | Gnd    |

| PC-450 Remote Reset: P4 |             |
|-------------------------|-------------|
| Pin #                   | Description |
| 1                       | Reset       |
| 2                       | Gnd         |

| LED  |                        |
|------|------------------------|
| CR5  | Video Access           |
| CR6  | Receive Serial Port 1  |
| CR7  | Transmit Serial Port 1 |
| CR8  | Transmit Serial Port2  |
| CR9  | Receive Serial Port 2  |
| CR11 | Power On               |
| CR16 | Ethernet BSEL          |
| CR17 | Ethernet Transmit      |
| CR18 | Ethernet Link          |
| CR19 | Ethernet Receive       |

This page intentionally left blank.

**APPENDIX A** 

# INTRODUCTION

The PC-450 ROM-DOS and Software Utility Disk come with the utilities listed below. Some of these utilities are also available on the PC-450 BIOS drive. This appendix describes the utilities and their use.

#### Support commands:

DISKSAVE.EXE DISKSEND.EXE LPT1CON.COM OCTSETUP.EXE (Refer to Chapter 4, "Setup.") PGMBIOS.EXE PGMVIDEO.EXE RESET.COM TRANSFER.EXE

Support device drivers:

MEMDRIVE.SYS

**NOTE:** Other utilities are included from ROM-DOS and are not mentioned in this section. Please refer to your ROM-DOS manual.

# DISKSAVE.EXE

| DISKSAVE.EXE: | Support Command                                                                                                    |
|---------------|----------------------------------------------------------------------------------------------------|
| PURPOSE:      | To program a disk into SSD0A or SSD0B<br>(FLASH EPROM); or to create disk image<br>files for SSD1A or SSD1B (EPROM).                                                                                                    |
| SYNTAX:       | <b>DISKSAVE</b> $[/Dy] [/Ss]$<br>[/Fd   path   /X [/Cc] [/Bb]]                                                                                                    |
| PARAMETERS:   | Dy specifies the destination device to be programmed. $y$ can be SSD0A, SSD0B, SSD1A or SSD1B. The default is SSD0A.                                                                                                    |
|               | $/\mathbf{S}s$ specifies the size of the EPROM to be<br>programmed. $/\mathbf{S}$ is only used when the device<br>specified with $/\mathbf{D}$ is SSD1A or SSD1B. <i>s</i> can<br>be either 512K or 1M. The default is 512K. |
|               | $/\mathbf{F}d$ specifies the source for programming to<br>be a local drive. The disk image of the<br>specified drive is used. $d$ can be any DOS<br>drive letter. Use /F when path and /X are not<br>used                    |
|               | <i>path</i> specifies the source for programming to be a local tree of files. Use path when /F and /X are not used.                                                                                                    |
|               | <b>/X</b> specifies the source for programming is<br>done through communication over a serial<br>link connecting the PC-450 to a remote host<br>system running DISKSEND.EXE.                                                 |
|               | / <b>C</b> <i>c</i> specifies the COM port <i>c</i> to be used. Use / <b>C</b> only when / <b>X</b> is used. <i>c</i> can be 1, 2, 3 or 4. The default is 1.                                                                 |

|            | / <b>B</b> <i>b</i> specifies the baud rate <i>b</i> to be used. Use / <b>B</b> only when / <b>X</b> is used. <i>b</i> can be 300, 1200, 2400, 4800, 9600, 19200, 38400, 57600 or 115200. The default is 38400. |
|------------|----------------------------------------------------------------------------------------------------|
| EXAMPLE 1: | To program SSD0A from local drive A, enter:                                                                                                    |
|            | DISKSAVE /FA /DSSD0A                                                                                                    |
| EXAMPLE 2: | To program SSD0B from local subdirectory<br>C:\DEMO\TEST, enter:                                                                                                    |
|            | DISKSAVE C:\DEMO\TEST /DSSD0B                                                                                                    |
| EXAMPLE 3: | To program SSD0A from remote drive A, first enter the following command on the PC-450:                                                                                                    |
|            | DISKSAVE /X /DSSD0A                                                                                                    |
|            | Then enter the following command on the remote host system:                                                                                                    |
|            | DISKSEND /FA                                                                                                    |
| EXAMPLE 4: | To program SSD0B from a remote<br>subdirectory C:\DEMO through COM2 at<br>baud rate 9600, first enter the following<br>command on the PC-450:                                                                   |
|            | DISKSAVE /X /DSSD0B /C2 /B9600                                                                                                    |
|            | Then enter the following command on the remote host system:                                                                                                    |
|            | DISKSEND C:\DEMO /B9600                                                                                                    |
| EXAMPLE 5: | To create a 1 MB image file for the EPROM from local drive A, enter:                                                                                                    |
|            | DISKSAVE /FA /DSSD1A /S1M                                                                                                    |

| EXAMPLE 6: | To create a 512K image file from a local subdirectory named C:\TEST, enter:                                                                                                    |  |
|------------|----------------------------------------------------------------------------------------------------|--|
|            | DISKSAVE C:\TEST /DSSD1A /S512K                                                                                                    |  |
| REMARKS:   | The size of SSD0B is dependent on the size of SSD0 as specified with the OCTSETUP.EXE program and the physical size of SSD0.                                                                                                    |  |
|            | To program an SSD which boots from a user-<br>supplied DOS or full ROM–DOS, the source<br>must be a bootable drive (use the / $\mathbf{F}d$ option)<br>from either a remote or local system.                                                            |  |
|            | When a subdirectory path is used as input to<br>DISKSAVE.EXE, you must first build a<br>temporary file in the current directory.<br>Consequently, the current directory cannot be<br>included in the specified path and must not be<br>write-protected. |  |
|            | The filename of the image file used to program SSD1A/SSD1B is SSD1A.IMG or SSD1B.IMG.                                                                                                    |  |
|            | The size of the solid state disk generated with DISKSAVE.EXE is made only as large as required to minimize programming time.                                                                                                    |  |
| SEE ALSO:  | DISKSEND.EXE, TRANSFER.EXE                                                                                                    |  |

# DISKSEND.EXE

| DISKSEND.EXE: | Support Command                                                                                                    |
|---------------|----------------------------------------------------------------------------------------------------|
| PURPOSE:      | To send a disk image through a serial link to<br>the DISKSAVE.EXE program running on the<br>PC-450.                                                                                              |
| SYNTAX:       | <b>DISKSEND</b> $[/\mathbf{F}d \mid path] [/\mathbf{C}c] [/\mathbf{B}b]$                                                                                                    |
| PARAMETERS:   | $/\mathbf{F}d$ specifies the source for programming to<br>be the local drive. The disk image of the<br>specified drive is used. $d$ can be any DOS<br>drive letter. Use /Fd when not using path. |
|               | <i>path</i> specifies the source for programming to be a local tree of files. Use path when not using /Fd.                                                                                       |
|               | / <b>C</b> $c$ specifies the COM port $c$ to be used. Use / <b>C</b> only when / <b>X</b> is used. $c$ can be 1, 2, 3 or 4. The default is 1.                                                    |
|               | <ul> <li>/Bb specifies the baud rate b to be used. Use</li> <li>/B only when /X is used. b can be 300, 1200, 2400, 4800, 9600, 19200, 38400, 57600 or 115200. The default is 38400.</li> </ul>   |
| EXAMPLE 1:    | To send a local disk image through the serial<br>link to the PC-450 running DISKSAVE.EXE,<br>first enter the following command on the<br>PC-450:                                                 |
|               | DISKSAVE /X /DSSD0A                                                                                                    |
|               | Then enter the following command at the host system:                                                                                                    |
|               | DISKSEND /FA                                                                                                    |

| EXAMPLE 2:                                                   | To send the image of floppy drive A via COM2<br>at the host system, that is to be programmed<br>into SSD0B via COM1 at the PC-450, first<br>enter the following command on the PC-450: |  |
|--------------------------------------------------------------|----------------------------------------------------------------------------------------------------|--|
|                                                              | DISKSAVE /X /DSSD0B /C1                                                                                                    |  |
|                                                              | Then enter the following command at the host system:                                                                                                    |  |
|                                                              | DISKSEND /C2 /FA                                                                                                    |  |
| REMARKS: W<br>w<br>us<br>Tr<br>su<br>m<br>T<br>D<br>se<br>to | When DISKSAVE.EXE is used in conjunction with DISKSEND.EXE, the / <b>X</b> option must be used.                                                                                        |  |
|                                                              | To program an SSD which boots from a user-<br>supplied DOS or full ROM–DOS, the source<br>must be a floppy drive (use the / $\mathbf{F}d$ option).                                     |  |
|                                                              | The size of the disk image generated with<br>DISKSEND.EXE that was sent over the<br>serial link is made only as large as required<br>to minimize transfer and programming time.        |  |
| SEE ALSO:                                                    | DISKSAVE.EXE, TRANSFER.EXE                                                                                                    |  |

# LPT1CON.COM

| LPT1CON.COM | Support Command                                                                                                    |
|-------------|----------------------------------------------------------------------------------------------------|
| PURPOSE:    | To transfer the system video output to LPT1<br>so that an attached LCD display becomes the<br>system display.                                                 |
| SYNTAX:     | LPT1CON                                                                                                    |
| EXAMPLES:   | To change the display from the current mode<br>to the LPT1 with a 4x40 LCD display con-<br>nected to LPT1 with a 2010 interface card,<br>enter the following: |
|             | DISPLAY D3<br>LPT1CON                                                                                                    |
| REMARKS:    | For more information about DISPLAY, see the DISPLAY.DOC file on the utility disk in the $DISPLAY$ subdirectory.                                               |

# MEMDRIVE.SYS

| MEMDRIVE.SYS | Device Driver                                                                                                    |  |
|--------------|----------------------------------------------------------------------------------------------------|--|
| PURPOSE:     | To allow access to solid state drives (SSDs) as DOS drives.                                                                                                    |  |
| SYNTAX:      | <b>DEVICE=MEMDRIVE.SYS</b><br>[ <b>SSD</b> <i>xx</i>   <b>BIOS</b> ]                                                                                                    |  |
| PARAMETERS:  | <b>SSD</b> <i>xx</i> specifies which SSD to access as a drive. $xx = 0A$ , 0B, 1A, 1B or 2.                                                                                                    |  |
|              | <b>BIOS</b> specifies the BIOS drive.                                                                                                    |  |
| EXAMPLES:    | When booting from SSD0A to access SSD0B,<br>SSD1A, SSD2 and the BIOS drive, add the<br>following lines to your CONFIG.SYS file on<br>SSD0A.                                                                                                    |  |
|              | DEVICE=MEMDRIVE.SYS SSD0B<br>DEVICE=MEMDRIVE.SYS SSD1A<br>DEVICE=MEMDRIVE.SYS SSD2<br>DEVICE=MEMDRIVE.SYS BIOS                                                                                                    |  |
| REMARKS:     | MEMDRIVE.SYS validates the device<br>specified as having a DOS compatible drive<br>format. When the drive has a DOS format<br>DOS drive letter is assigned to the device.<br>The device is then accessed using normal<br>DOS commands. The drive letter is depen<br>dent on the system configuration and the<br>order of the devices in the CONFIG.SYS fi<br>If the device specified is SSD2 and the stat<br>RAM does NOT have a DOS format, then the<br>device is formatted and a drive letter is<br>assigned to it. If the device is battery-<br>backed, the format and file contents remain |  |
|              | when power is removed from the system.<br>When the device is formatted, a message<br>similar to the following is displayed:                                                                                                    |  |
PC-450 MEMDRIVE.SYS v2.0, formatting SSD2 (512K) as drive F:

When MEMDRIVE.SYS assigns a drive letter to an SSD, a message similar to the following is displayed:

PC-450 MEMDRIVE.SYS v2.0, assigning SSD1A (512K) as drive E:

**NOTE:** MEMDRIVE.SYS will not assign a drive letter to SSD0A, SSD0B, SSD1A or SSD1B unless the drive has been previously programmed. A message similar to the following will result if this occurs:

PC-450 MEMDRIVE.SYS v2.0, memory device not found in SSD1A.

The flash EPROM for SSD0A, SSD0B is programmed on card with the DISKSAVE program. Once DISKSAVE has reprogrammed SSD0A or SSD0B, the system should be reset or odd system behavior will result.

The devices for SSD1A and SSD1B are programmed with the DISKSAVE program and an external EPROM programmer.

MEMDRIVE.SYS only allows writes to SSD2.

To reformat SSD2 turn the system power off and temporarily remove the battery backup to SSD2 by changing the battery backup enable jumper. (See the section, Installing SSD2, in this manual.)

**NOTE:** Removing the battery will also discharge CMOS setup.

**SEE ALSO:** DISKSAVE.EXE

## PGMBIOS.EXE

| PGMBOOT.EXE | Support Command                                                                                                    |
|-------------|----------------------------------------------------------------------------------------------------|
| PURPOSE:    | To program a boot BIOS so that the PC-450<br>can boot from devices such as a SCSI hard<br>drive or from a network.                                                                                                |
| SYNTAX:     | PGMBIOS boot.dat                                                                                                    |
| PARAMETERS: | <i>boot.dat</i> specifies the new boot BIOS file to program.                                                                                                    |
| EXAMPLE 1:  | To program the standard SCSI boot BIOS, enter:                                                                                                    |
|             | PGMBIOS SCSI.DAT                                                                                                    |
| REMARKS:    | The SCSI boot BIOS file is located on the utility disk and is preprogrammed at the factory.                                                                                                    |
|             | The SCSI boot BIOS is required for booting from a SCSI hard drive.                                                                                                    |
|             | Use OCTSETUP to enable this BIOS.                                                                                                    |
|             | Other boot BIOS such as for booting from a<br>network, which is not supplied by Octagon<br>Systems Corporation, may be programmed<br>with this utility. The file must be equal to or<br>smaller than 32K in size. |
| SEE ALSO:   | PGMVIDEO.EXE, OCTSETUP.EXE                                                                                                    |

### PGMVIDEO.EXE

| PGMVIDEO.EXE | Support Command                                                                                                    |
|--------------|----------------------------------------------------------------------------------------------------|
| PURPOSE:     | To program the video BIOS so that the PC-450 can operate displays other than a standard VGA monitor.                                            |
| SYNTAX:      | <b>PGMVIDEO</b> video.dat                                                                                                    |
| PARAMETERS:  | <i>video.dat</i> specifies the new video BIOS file to program.                                                                                  |
| EXAMPLE 1:   | To program the video BIOS for a 640x480 color TFT display without the display enable, enter:                                                    |
|              | PGMVIDEO LQ10DH11.DAT                                                                                                    |
| EXAMPLE 2:   | To program the video BIOS for a standard CRT, enter:                                                                                            |
|              | PGMVIDEO CRT.DAT                                                                                                    |
| REMARKS:     | The video BIOS files are located on the utility<br>disk, as well as connection information for<br>specific displays.                            |
|              | After programming the new video BIOS,<br>move jumper W8[5-6] to W8[7-8] and reboot<br>the system so that the new video BIOS can<br>take effect. |
|              | To return to the standard CRT video BIOS,<br>move jumper W8[7-8] to W8[5-6] and reboot<br>the system.                                           |
|              | See the README.DOC file in the VGA540 utility disk for more information.                                                                        |
| SEE ALSO:    | PGMBIOS.EXE                                                                                                    |

# **RESET.COM**

| RESET.COM | Support Command                                                                                                    |
|-----------|----------------------------------------------------------------------------------------------------|
| PURPOSE:  | To reset the system using the watchdog reset circuit.                                                                                                    |
| SYNTAX:   | RESET                                                                                                    |
| EXAMPLES: | To reset the PC-450, enter the following:                                                                                                    |
|           | RESET                                                                                                    |
| REMARKS:  | The watchdog reset provides a hardware<br>reset similar to pushing the reset button.<br>This is a more complete reset than<br><ctl><alt><del> or other software<br/>initiated resets.</del></alt></ctl> |

## TRANSFER.EXE

| TRANSFER.EXE | Support Command                                                                                                    |
|--------------|----------------------------------------------------------------------------------------------------|
| PURPOSE:     | To transfer files to or from the PC-450 over a serial port.                                                                                                    |
| SYNTAX:      | <b>TRANSFER</b> filepath [/ <b>S</b>   / <b>R</b> ] [/ <b>B</b> b]<br>[/ <b>V</b> ] [/ <b>COM</b> c]                                                                                                    |
| PARAMETERS:  | <i>filepath</i> specifies the file pathname to send or receive.                                                                                                    |
| SWITCHES:    | / <b>S</b> specifies to send the file.                                                                                                    |
|              | $/\mathbf{R}$ specifies to receive the file. This is the default.                                                                                                    |
|              | / <b>B</b> <i>b</i> specifies baud rate of transfer where <i>b</i> can be (300, 1200, 2400, 4800, 9600, 19200, 38400, 57600, 115 (115200)). The default is 9600.                                                                                  |
|              | /V enables the display of "R" when a block<br>(128 bytes) is received, or "T" when a block is<br>transmitted.                                                                                                    |
|              | / <b>COM</b> <i>c</i> specifies the serial port to use. <i>c</i> can be 1-4. The default is 1.                                                                                                    |
| EXAMPLES:    | To send a file named C:\DEMO\DEMO.EXE<br>from a remote PC to the file named<br>D:\DEMO.EXE on the PC-450 at 57600 baud<br>with a serial cable from COM2 on the remote<br>PC and COM1 on the PC-450, enter the<br>following command on the PC-450: |
|              | TRANSFER D:\DEMO EXE /R /V /B57600                                                                                                    |

Then enter the following command on the remote PC:

TRANSFER C:\DEMO\DEMO.EXE /S /V /COM2 /B57600

To receive a file named D:\MYAPP.EXE from the PC-450 and name it C:\APPS\MYAPP2.EXE on the remote PC over a serial cable connected to COM1 on both systems at 9600 baud, enter the following command on the PC-450:

TRANSFER D:\MYAPP.EXE /S

Then enter the following command on the remote PC:

TRANSFER C:\APPS\MYAPP2.EXE

**REMARKS:** The TRANSFER command communicates with other XMODEM compatible file transfer programs.

The serial port on the PC-450 requires a null modem adaptor when connected to a serial port on the remote PC. See the section, Serial Port, in this manual for more information.

The maximum baud rate is dependent on the processor speeds of the remote PC and the PC-450.

The received file size is rounded up to the nearest 128 byte boundary.

#### SEE ALSO: DISKSAVE, DISKSEND

### **PROGRAMMING STANDARD EPROMS**

The PC-450 SSD1A/B accepts either 512K or 1 MB standard EPROMs. You must program the EPROMs before installing them on the PC-450, since there is no on-card programmer. The program DISKSAVE.EXE is used to create the disk image file which is programmed into the EPROM. The source for the image file can reside on the PC-450 or your PC. Refer to Appendix A, DISKSAVE for more information.

When SSD0 is not installed and SSD1A contains the video/system BIOS, SSD1A can hold up to 512K of user program/diskspace (in a 1 MB EPROM).

#### Programming an EPROM from a local drive

1. If a ROM disk is required, create a disk image by entering:

DISKSAVE /FA /DSSD1A /S512

while booting from user-supplied DOS

or

DISKSAVE \PC450\DISK /DSSD1A /S512

while booting from ROM-DOS.

2. Run 450EPROM.BAT in \EPROM directory. For more information, see 450EPROM.BAT.

#### POWER SUPPLY

Power supply current requirements are dependent on various factors. Processor type used, total DRAM installed, additional EPROMs and SRAM, hard drive/floppy drives installed, PC/104 modules installed, flat panel installed, processor cooling fan, etc., all contribute to total current consumption. A minimum 3.5A supply is adequate for the PC–450 with a DX2–66 processor and fully populated DRAM, EPROMs and SRAM, however, with the addition of external options, 5A or higher current supply is recommended.

### ASSIGNING DRIVE DESIGNATORS

ROM-DOS is an MS-DOS version 6.0 compatible operating system. Since it is stored in ROM, it is always present on power-up. During run time it requires only about 20K when DOS is loaded high and 64K when DOS is loaded low. When you boot from ROM-DOS in the BIOS socket, the system automatically assigns drive designators to the extended memory virtual drive, SSD0A/B, SSD1A/B and SSD2. However, if you boot from SSD0A/B, SSD1A/B or floppy/hard drive you must add the appropriate device drivers to your CONFIG.SYS file and copy the files to your boot drive in order to access SSDx, the BIOS drive, and the extended memory virtual drive.

**NOTE:** Even though you provide information about memory devices during setup, you must still define drivers for these devices in your CONFIG.SYS file. You may also need to format the device.

When your system boots up, the PC-450 device drivers will be listed with their drive designations. When you boot from ROM-DOS in the BIOS drive, drives D-G are defined in the CONFIG.SYS file. The drives are designated as:

A: floppy disk
B: floppy disk
C: BIOS drive
D: virtual disk
E: SSD0A
F: SSD0B
G: SSD1A
H: SSD1B
I: SSD2

If your system has a hard drive, drive D: (in the example above) becomes the hard drive and drives C–I are now designated as D–J.

When you boot from SSD1A/B with ROM–DOS, the drives are designated as:

- A: floppy disk B: floppy disk C: SSD1A/B D: first driver in CONFIG.SYS
- E: second driver in CONFIG.SYS

In the following example of bootup messages, the system boots from the SSD0A programmed, 512K EPROM in SSD1A and nothing installed in SSD2.

PC-450 MEMDRIVE.SYS v2.0, assigning SSD1A (512 KB) as drive E: PC-450 MEMDRIVE.SYS v2.0, memory device not found in SSD2.

**NOTE:** If a 512K battery–backed static RAM was installed in SSD2, the message would read MEMDRIVE.SYS v2.0, assigning (or formatting) SSD2 (512K) as drive F.

The CONFIG.SYS file has two lines:

DEVICE = MEMDRIVE.SYS SSD1A DEVICE = MEMDRIVE.SYS SSD2 This page intentionally left blank.

### WARRANTY

Octagon Systems Corporation (Octagon), warrants that its standard hardware products will be free from defects in materials and workmanship under normal use and service for the current established warranty period. Octagon's obligation under this warranty shall not arise until Buyer returns the defective product, freight prepaid to Octagon's facility or another specified location. Octagon's only responsibility under this warranty is, at its option, to replace or repair, free of charge, any defective component part of such products.

#### LIMITATIONS ON WARRANTY

The warranty set forth above does not extend to and shall not apply to:

- 1. Products, including software, which have been repaired or altered by other than Octagon personnel, unless Buyer has properly altered or repaired the products in accordance with procedures previously approved in writing by Octagon.
- 2. Products which have been subject to power supply reversal, misuse, neglect, accident, or improper installation.
- The design, capability, capacity, or suitability for use of the Software. Software is licensed on an "AS IS" basis without warranty.

The warranty and remedies set forth above are in lieu of all other warranties expressed or implied, oral or written, either in fact or by operation of law, statutory or otherwise, including warranties of merchantability and fitness for a particular purpose, which Octagon specifically disclaims. Octagon neither assumes nor authorizes any other liability in connection with the sale, installation or use of its products. Octagon shall have no liability for incidental or consequential damages of any kind arising out of the sale, delay in delivery, installation, or use of its products.

#### SERVICE POLICY

- 1. Octagon's goal is to ship your product within 10 working days of receipt.
- 2. If a product should fail during the warranty period, it will be repaired free of charge. For out of warranty repairs, the customer will be invoiced for repair charges at current standard labor and materials rates.
- 3. Customers that return products for repairs, within the warranty period, and the product is found to be free of defect, may be liable for the minimum current repair charge.

#### **RETURNING A PRODUCT FOR REPAIR**

Upon determining that repair services are required, the customer must:

- 1. Obtain an RMA (Return Material Authorization) number from the Customer Service Department, 303-430–1500.
- 2. If the request is for an out of warranty repair, a purchase order number or other acceptable information must be supplied by the customer.
- 3. Include a list of problems encountered along with your name, address, telephone, and RMA number.
- 4. Carefully package the product in an antistatic bag. (Failure to package in antistatic material will VOID all warranties.) Then package in a safe container for shipping.
- 5. Write RMA number on the outside of the box.
- 6. For products under warranty, the customer pays for shipping to Octagon. Octagon pays for shipping back to customer.
- 7. Other conditions and limitations may apply to international shipments.

**NOTE:** PRODUCTS RETURNED TO OCTAGON FREIGHT COLLECT OR WITHOUT AN RMA NUMBER CANNOT BE ACCEPTED AND WILL BE RETURNED FREIGHT COLLECT.

#### RETURNS

There will be a 15% restocking charge on returned product that is unopened and unused, if Octagon accepts such a return. Returns will not be accepted 30 days after purchase. Opened and/or used products, non-standard products, software and printed materials are not returnable without prior written agreement.

#### **GOVERNING LAW**

This agreement is made in, governed by and shall be construed in accordance with the laws of the State of Colorado.

The information in this manual is provided for reference only. Octagon does not assume any liability arising out of the application or use of the information or products described in this manual. This manual may contain or reference information and products protected by copyrights or patents. No license is conveyed under the rights of Octagon or others.